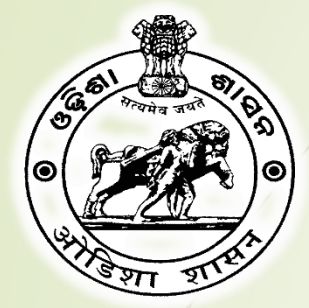

# ଓଡିଶା ଅଣସଂଗଠିତ ଶ୍ରମିକ ସାମାଜିକ ସୁରକ୍ଷା ବୋର୍ଡ Odisha Unorganized Workers' Social Security Board

# **User Manual**

**DISTRICT LABOUR OFFICER / ASST. LABOUR OFFICER** 

# Please visit on the website link for Registration.

# URL

https://ouwssb-labour.odisha.gov.in/

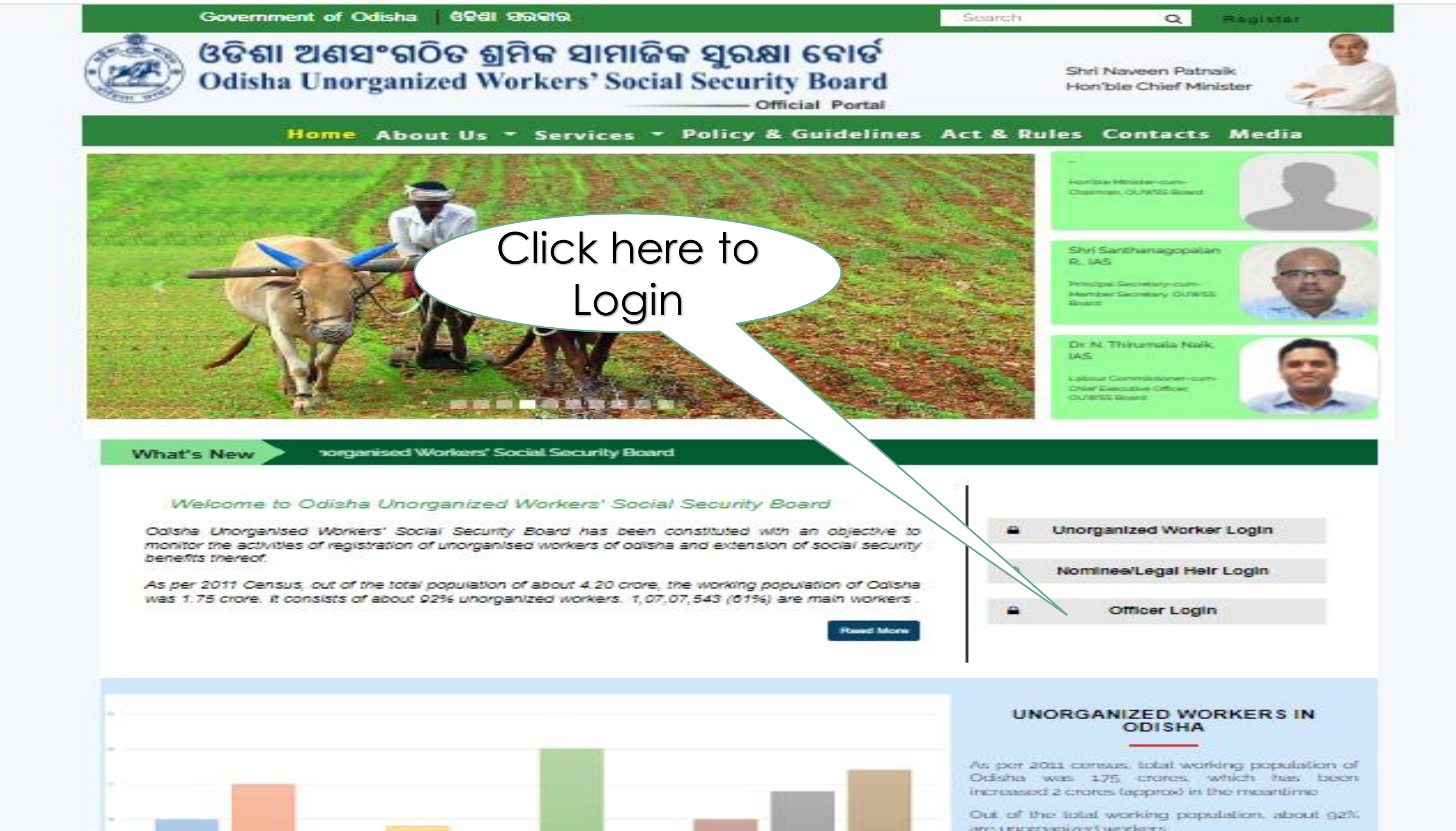

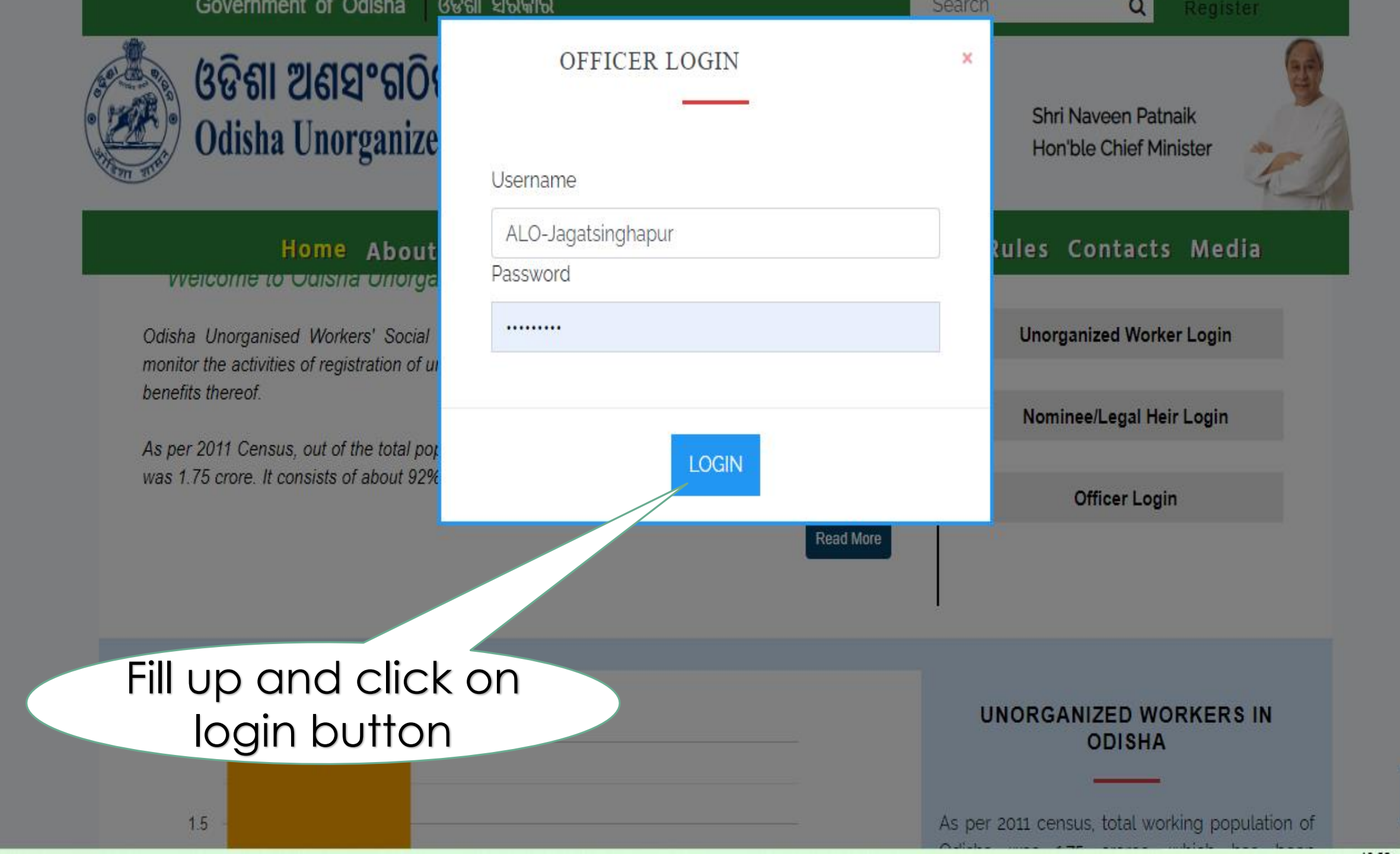

^

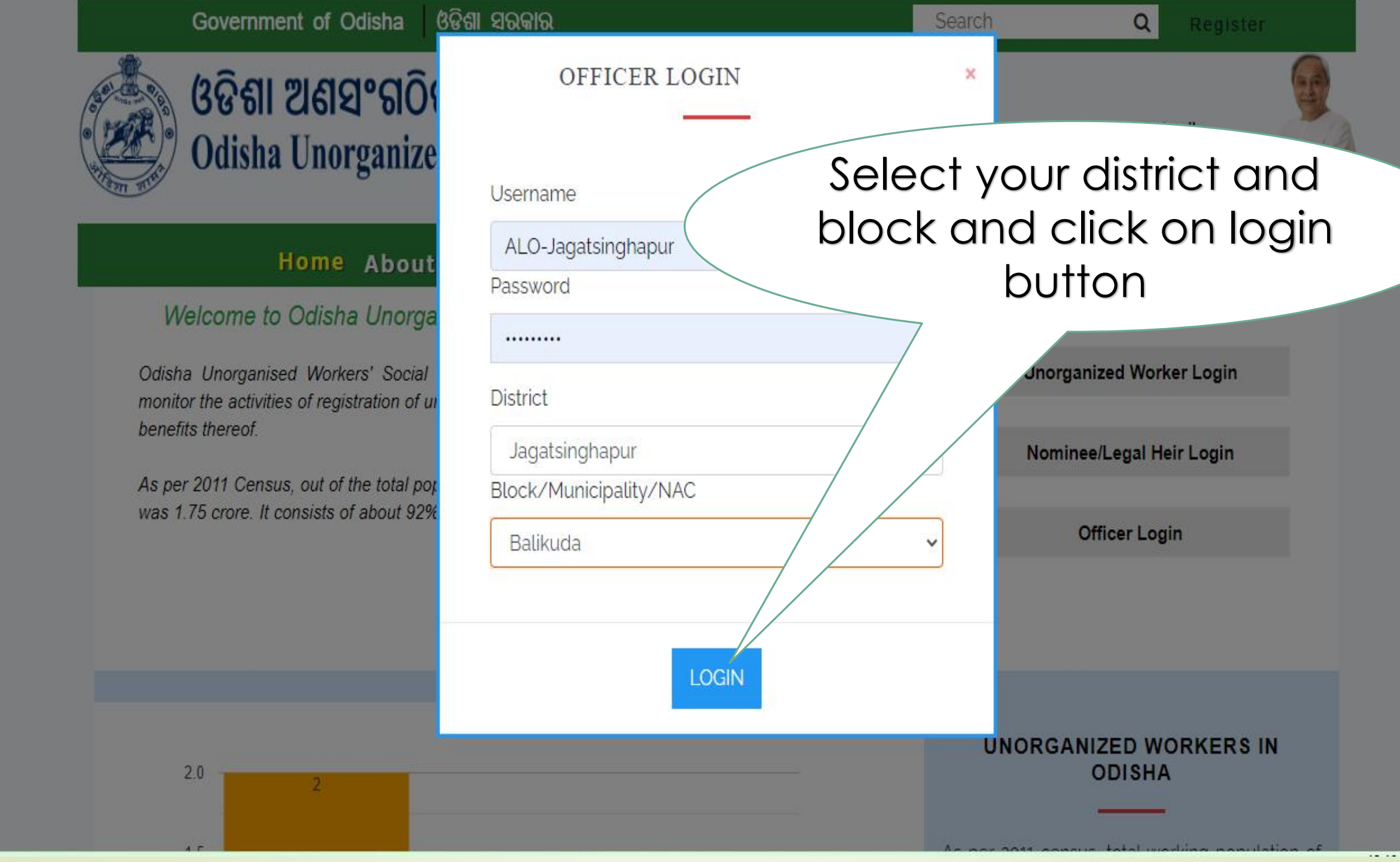

^

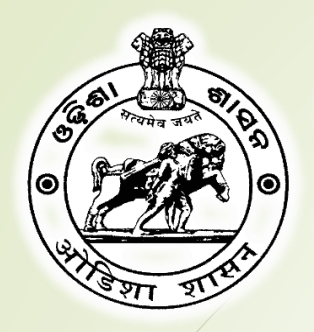

# ଓଡିଶା ଅଣସଂଗଠିତ ଶ୍ରମିକ ସାମାଜିକ ସୁରକ୍ଷା ବୋର୍ଡ Odisha Unorganized Workers' Social Security Board

# Please follow these steps to update your profile

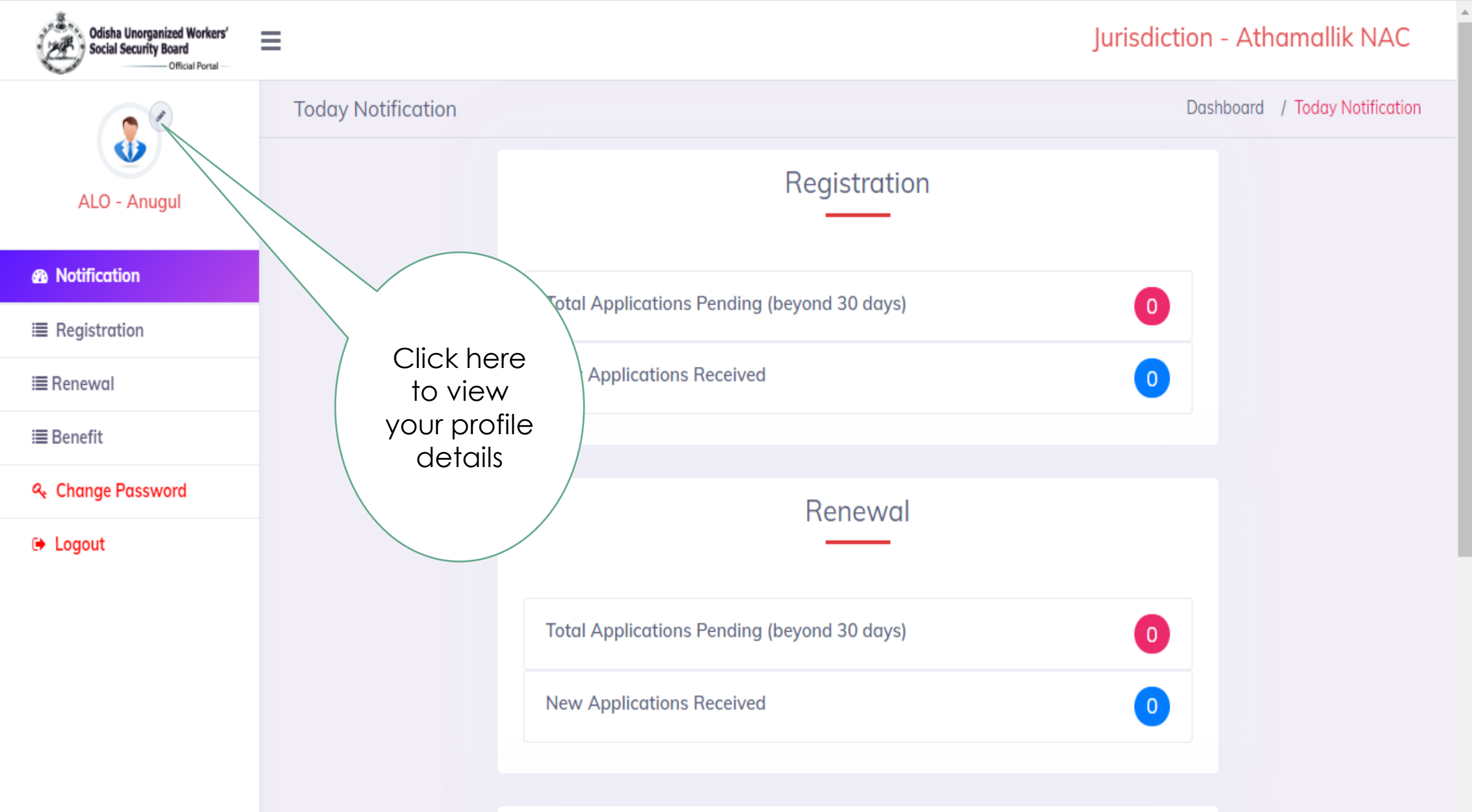

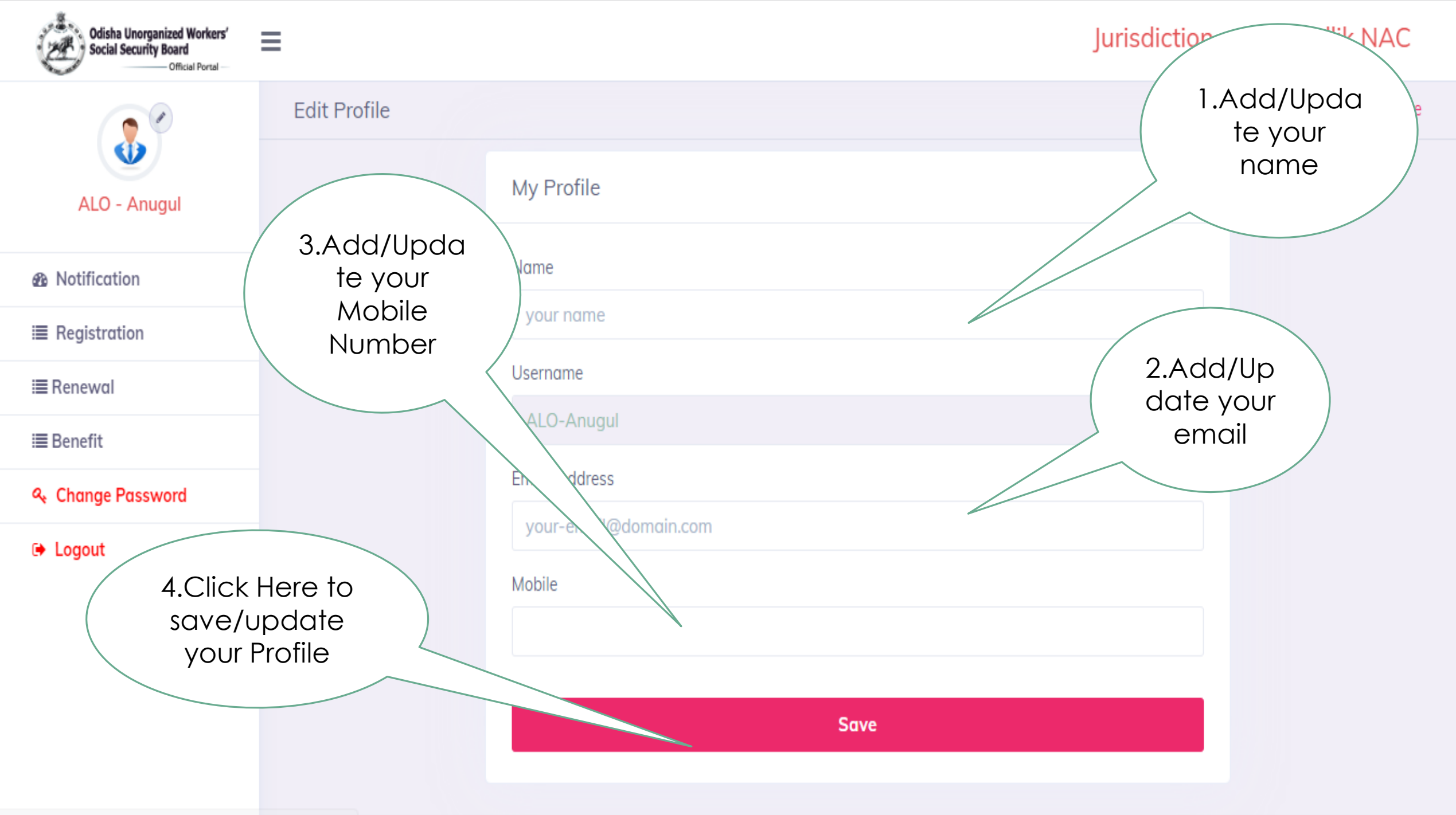

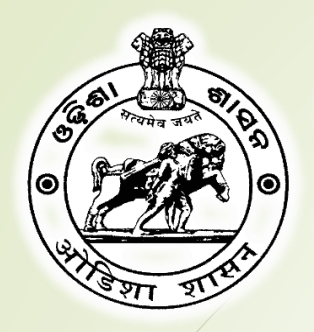

# ଓଡିଶା ଅଣସଂଗଠିତ ଶ୍ରମିକ ସାମାଜିକ ସୁରକ୍ଷା ବୋର୍ଡ Odisha Unorganized Workers' Social Security Board

# Please follow these steps to change your password

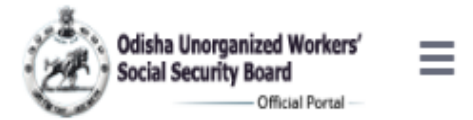

## Jurisdiction - Tangi

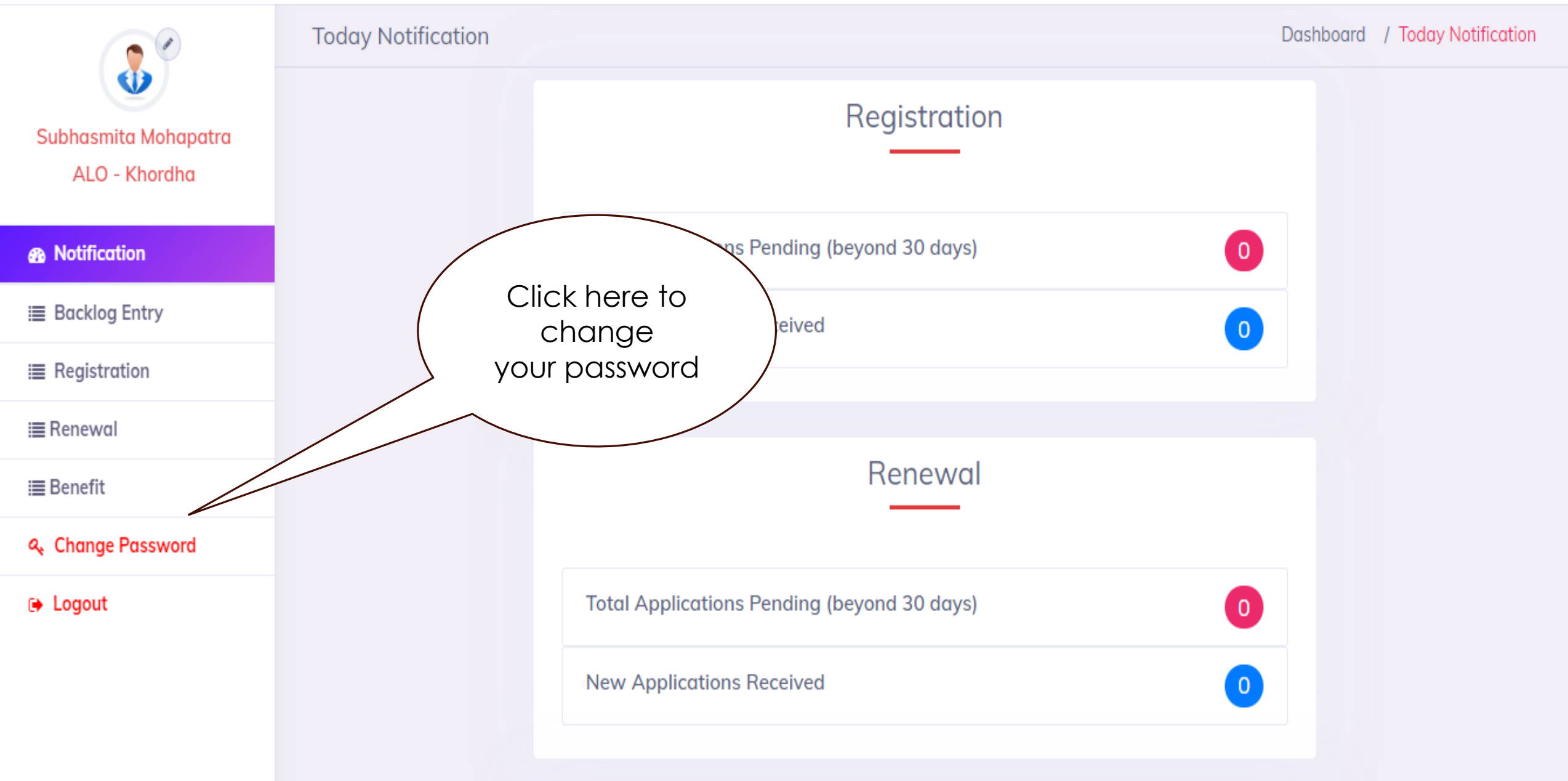

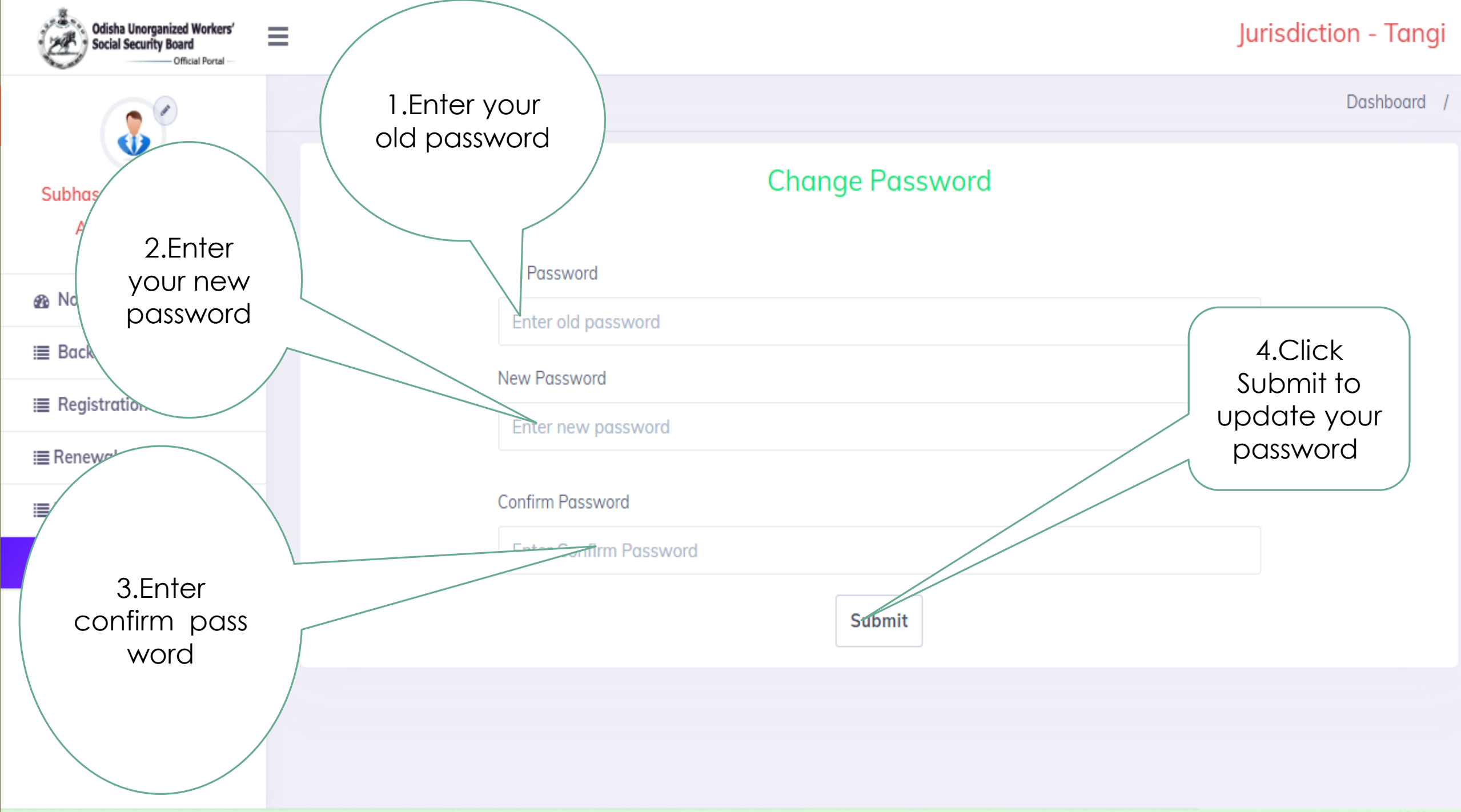

-

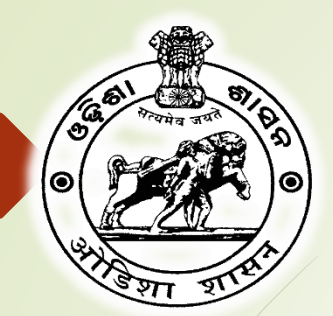

ଓଡିଶା ଅଣସଂଗଠିତ ଶ୍ରମିକ ସାମାଜିକ ସୁରକ୍ଷା ବୋର୍ଡ Odisha Unorganized Workers' Social Security Board Official Portal

# Please follow these steps to give approval for Unorganized Workers and ID card generation.

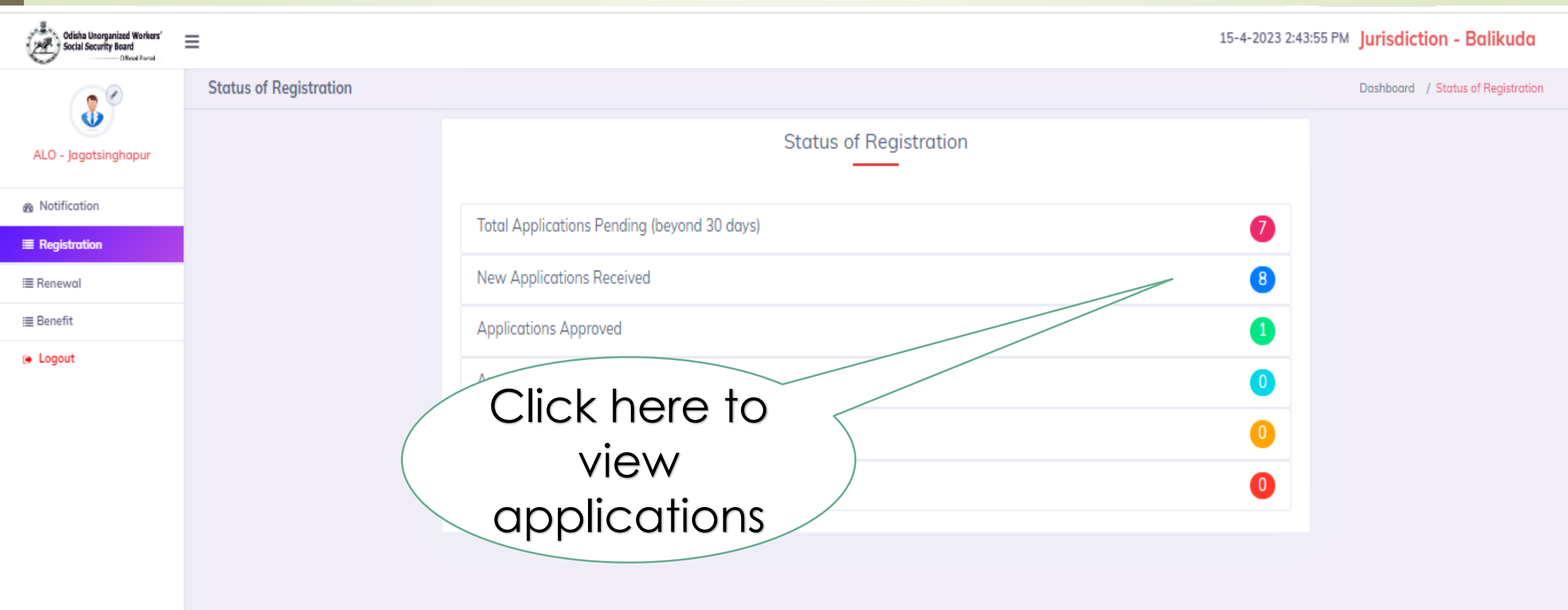

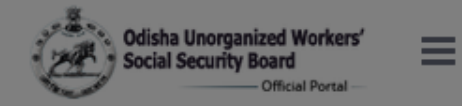

### 19-4-2023 4:29:45 pm Jurisdiction - Jagatsinghapur

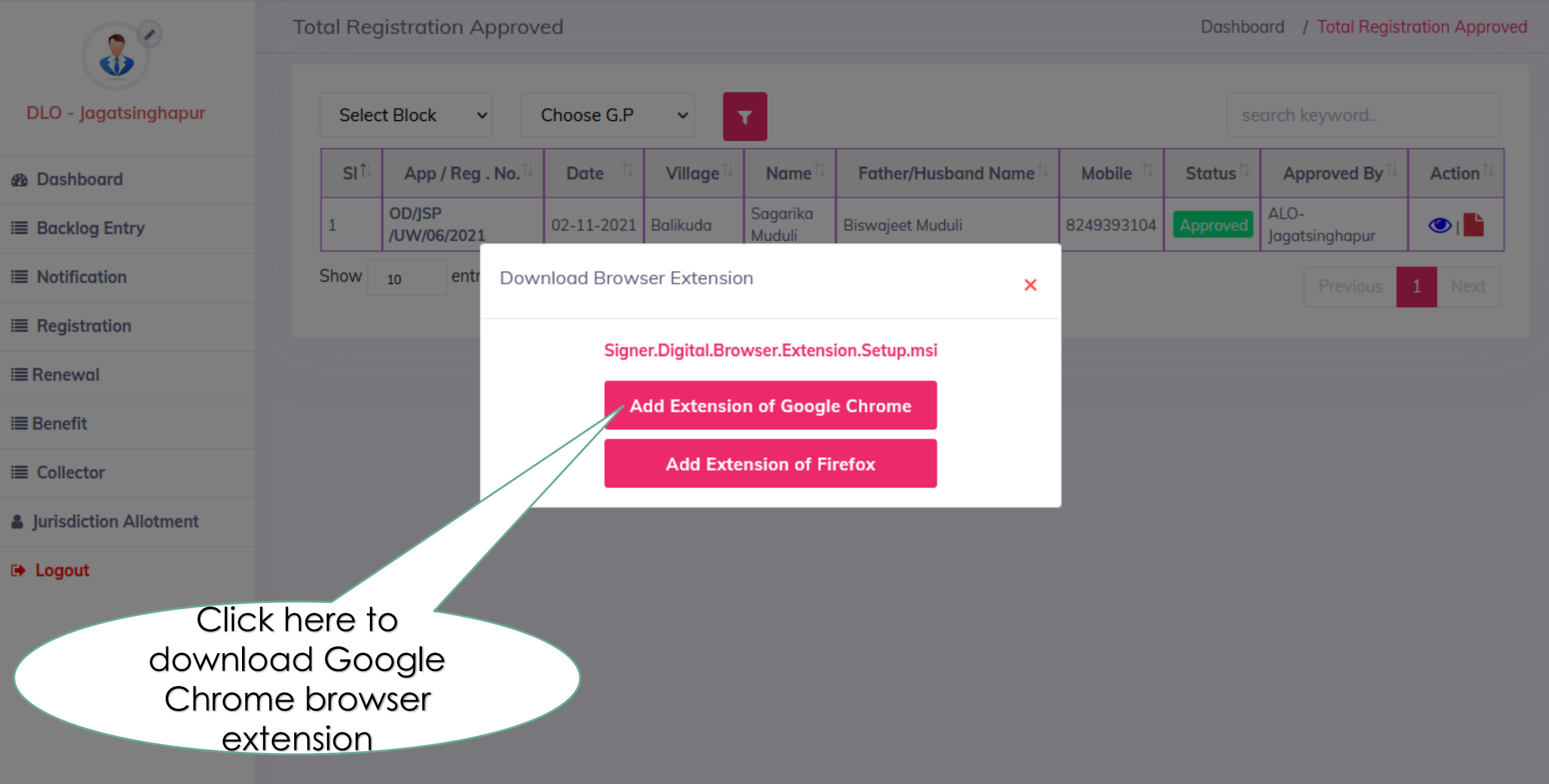

🖻 🖈 🖬 🙆 🎓 🔳 😩

Sign in

Ċ

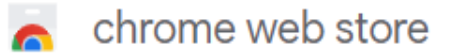

Home > Extensions > Signer.Digital Digital Signature, PKI

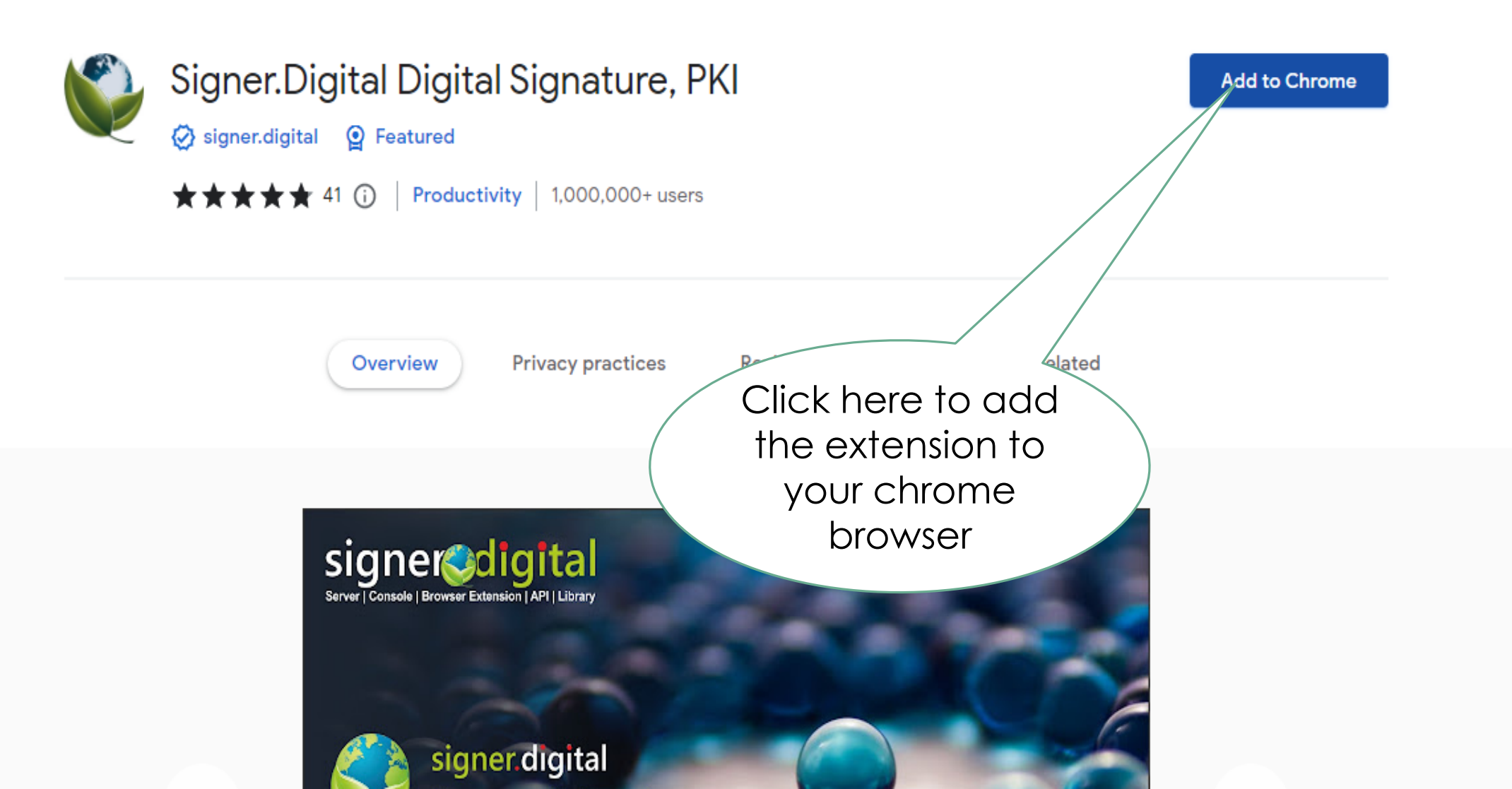

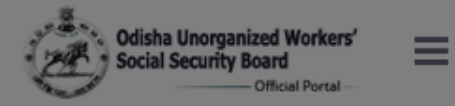

### 19-4-2023 4:29:45 pm Jurisdiction - Jagatsinghapur

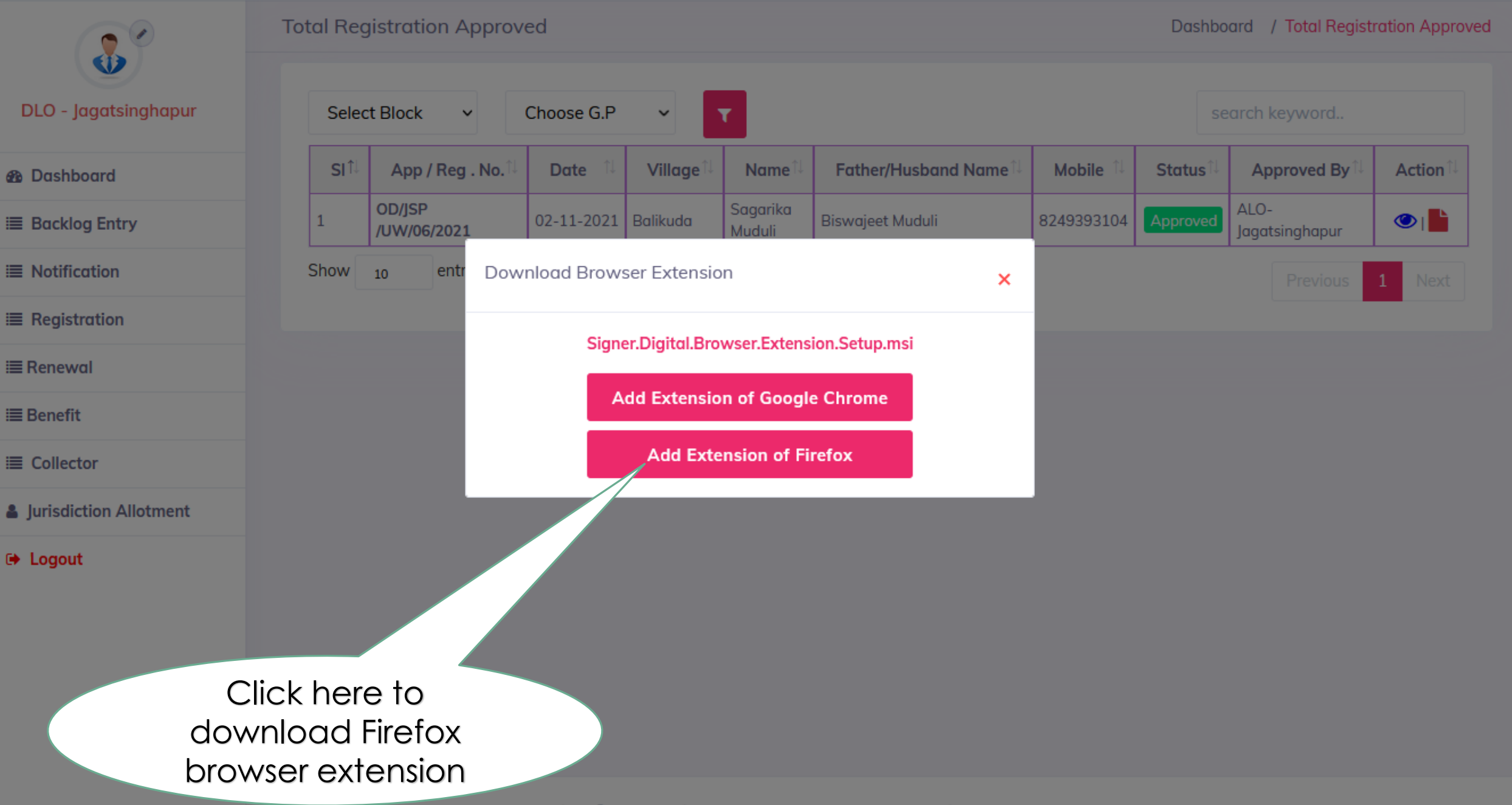

Reviews

1,821

Users

5

1 🛨

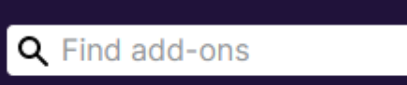

\*\*\*\*

2.5 Stars

0

<u>0</u> 2

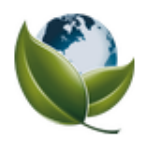

# Signer.Digital Digital Signature, PKI by Chartered Information Systems Pvt. Ltd.

This add-on is not actively monitored for security by Mozilla. Make sure you trust it before installing.
Learn more

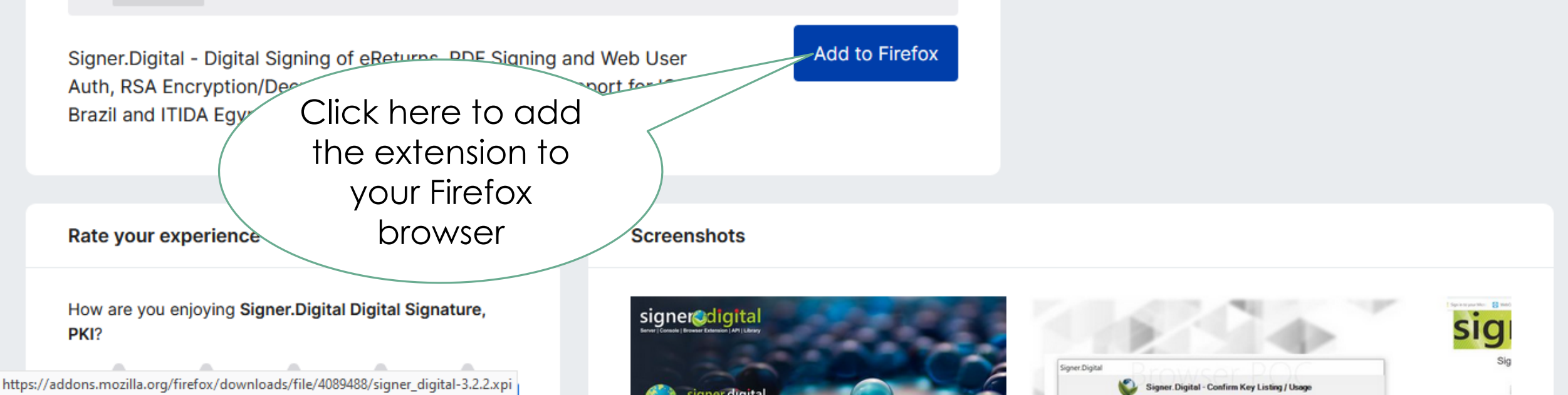

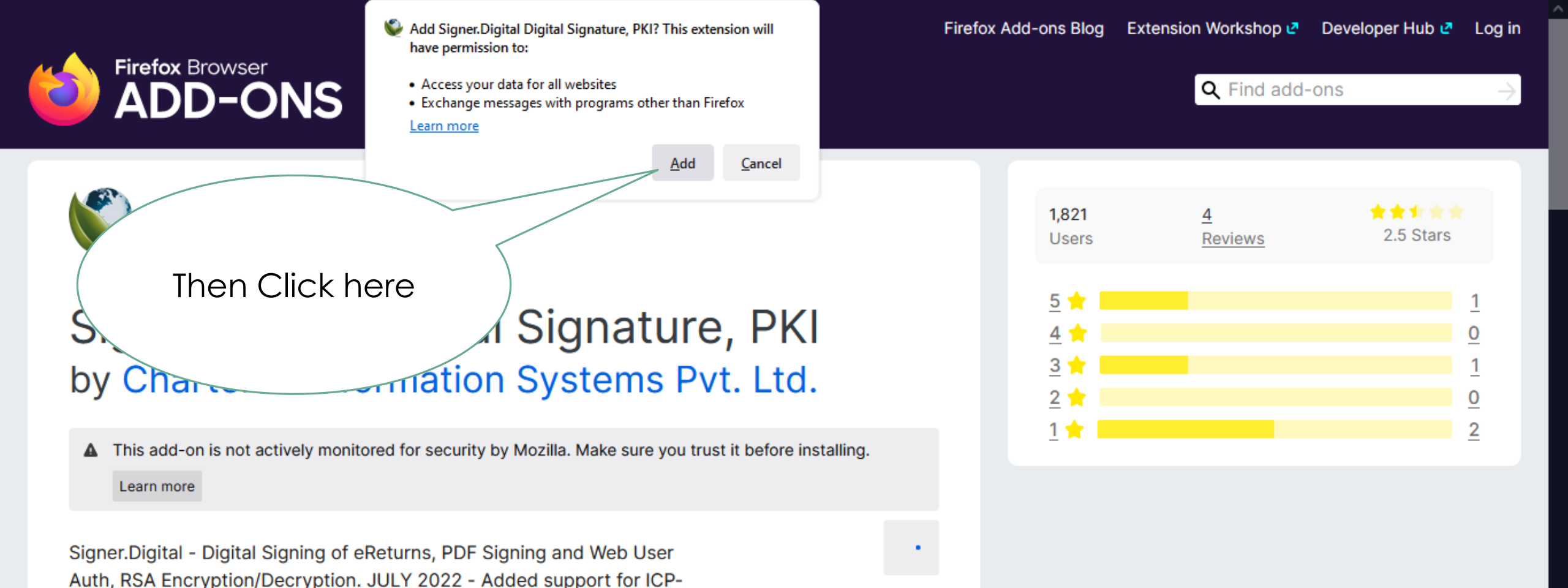

Rate your experience

Brazil and ITIDA Egypt.

How are you enjoying Signer.Digital Digital Signature, PKI?

#### Screenshots

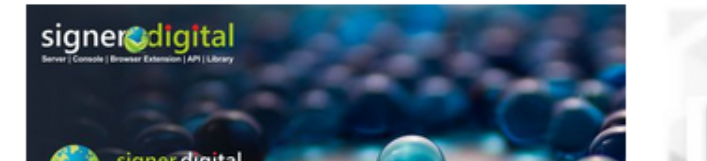

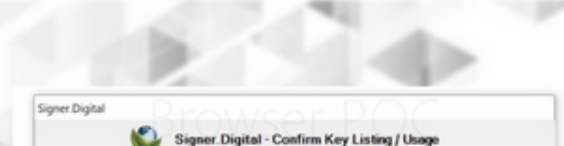

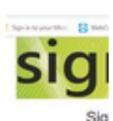

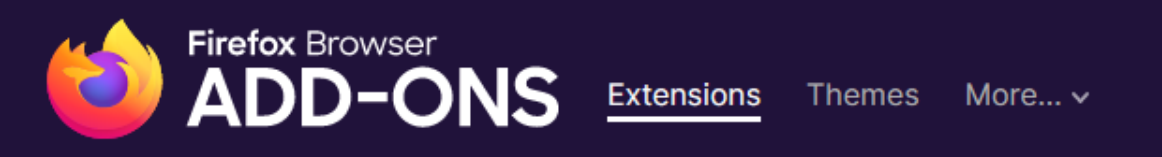

4

Reviews

1.821

Users

5

1 🛨

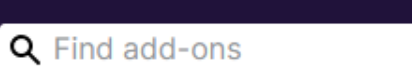

\*\*\*\*

2.5 Stars

0

0

2

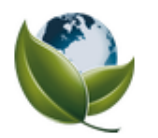

# Signer.Digital Digital Signature, PKI by Chartered Information Systems Pvt. Ltd.

This add-on is not actively monitored for security by Mozilla. Make sure you trust it before installing.
Learn more

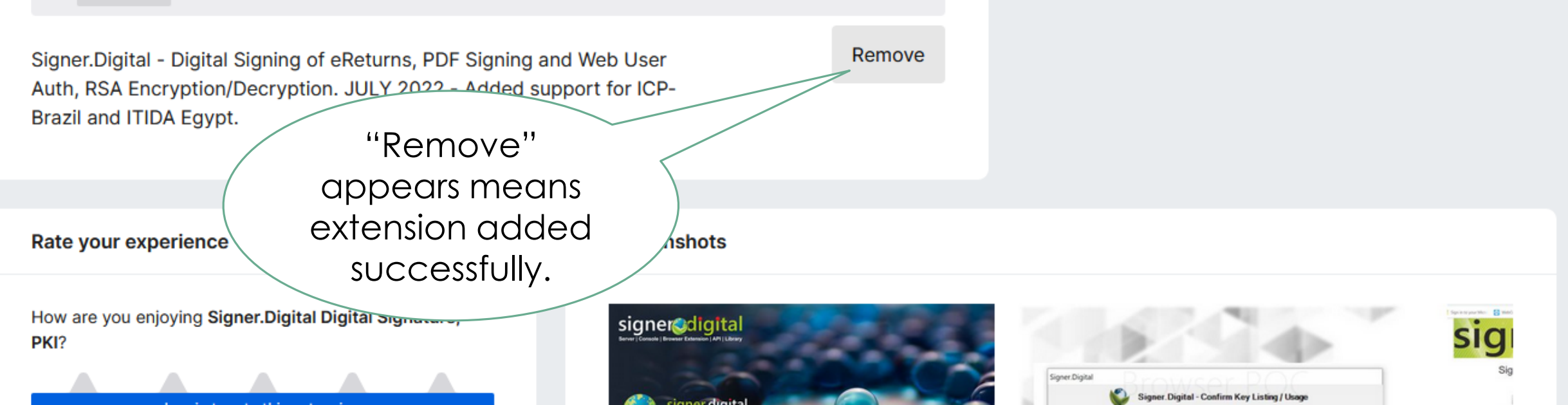

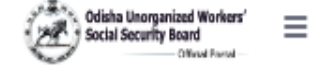

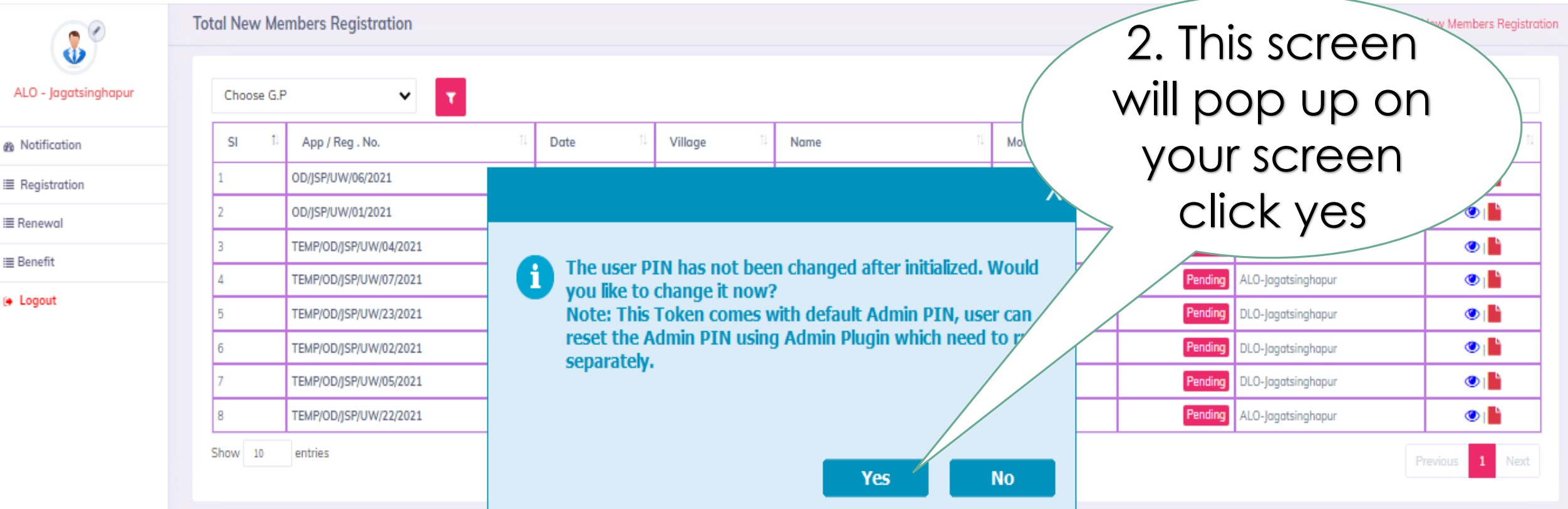

Insert USB Token
 containing your
 Digital signature

📏 HyperPKI Certificate Register

 $\times$ 

New ePass Drivers Available! Click Update in Token Manager.

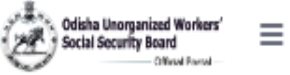

## Total New Members Registration

Dashboard / Total New Members Registration

ALO - Jagatsinghapur

Motification

I Registration

i≣ Renewal

i≣ Benefit

Logout

| 51 1   | App / Reg . No.        | Date 14    | Village 🛛  | Name                 | Mobile 11  | Status 14 | Approved By                        | Action  |
|--------|------------------------|------------|------------|----------------------|------------|-----------|------------------------------------|---------|
| 1      | TEMP/OD/JSP/UW/03/2021 | 02-11-2021 | Balikuda   | Sagarika Muduli      | 8249393104 | Pending   | ALO-Jagatsinghapur                 | 0       |
| 2      | TEMP/OD/JSP/UW/1/2021  | 03-11-2021 | Adhang     | Muktimayee Patra     | 8339050937 | Pending   | ALO-Jagatsinghapur                 | 0       |
| 3      | TEMP/OD/JSP/UW/04/2021 | 03-11-2021 | Borikina   | Prasanna Kumar Panda | 9778008668 | Pending   | ALO-Jagatsinghapur                 |         |
| 4      | TEMP/OD/JSP/UW/07/2021 | 03-11-2021 | lchhapur   | Sabitri Barik        | 8249113004 | Pending   | ALO-Jagatsinghapur                 |         |
| 5      | TEMP/OD/JSP/UW/23/2021 | 25-11-2021 | Borikina   | Satwik Sarkar        | 7895632156 | Pending   | DLO-Jagatsingb                     | 0       |
| б      | TEMP/OD/JSP/UW/02/2021 | 16-04-2022 | Alabola    | Ankita Das           | 8458084738 | Pending   |                                    |         |
| 7      | TEMP/OD/JSP/UW/05/2021 | 18-04-2022 | Santarapur | Jyoti Jha            | 9338559272 |           | singhapur                          | 0       |
| 8      | TEMP/OD/JSP/UW/22/2021 | 22-04-2022 | Kusupur    | la-                  |            |           | <ul> <li>Jagatsinghapur</li> </ul> | 4       |
| how 10 | entries                |            |            | Click he             | ere to     | view      |                                    | revious |

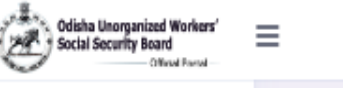

f

•

ALO - Jagatsinghapur

Notification

i≣ Registration

i≣ Renewal

i≣ Benefit

Logout

### **Registration Form**

Dashboard / Registration Form

#### Application No :- TEMP/OD/JSP/UW/04/2021 Category :- Agriculture

|             | Basic Information of Applicant Une                                                                                                    | <u>organised Worker</u>                                                                                                    |
|-------------|----------------------------------------------------------------------------------------------------|----------------------------------------------------------------------------------------------------|
|             | Full Name (ପୁରା ନାମ )<br>As Per Aadhaar                                                                                                    | Prasanna Kumar Panda                                                                                                    |
|             | Father's/Husband's Name ( ପିତା / ସ୍ୱାମୀଙ୍କ ନାମ ) *                                                                                                    | Harekrushna Panda                                                                                                    |
|             | Gender (ଲିଙ୍ଗ) *                                                                                                    | ● Male (ସୁରୁଷ) ୦ Female (ମହିଳା) ୦ Others (ତୃତୀୟଲିଙ୍ଗ)                                                                                                    |
|             | Date Of Birth/Age (As On The Date Of Application)<br>(ଆଟେତନ କରିଚା ତାରିଖ ସୁଦ୍ଧା ଜନ୍ନତାରିଖ / ଚୟସ)                                                                                                    | 01-01-1991                                                                                                    |
|             | Upload Relevant Document ( ସ୍ଥମାଶପତ୍ର ) *<br>( Birth Certificate/Educational Certificate Showing Data Structure ( Description of the construction of the construction of | UPLOAD                                                                                                    |
|             | bile Number(ମୋଟାଇଲ୍ ନୟର)                                                                                                    | 9778008668                                                                                                    |
| Verity the  | ହr (ଆଧାର ଜଲର)                                                                                                    | 987065403210                                                                                                    |
| orm details | dar Card Front Side (ଆଧାର ଫଟେ) *                                                                                                    | The second second secon |

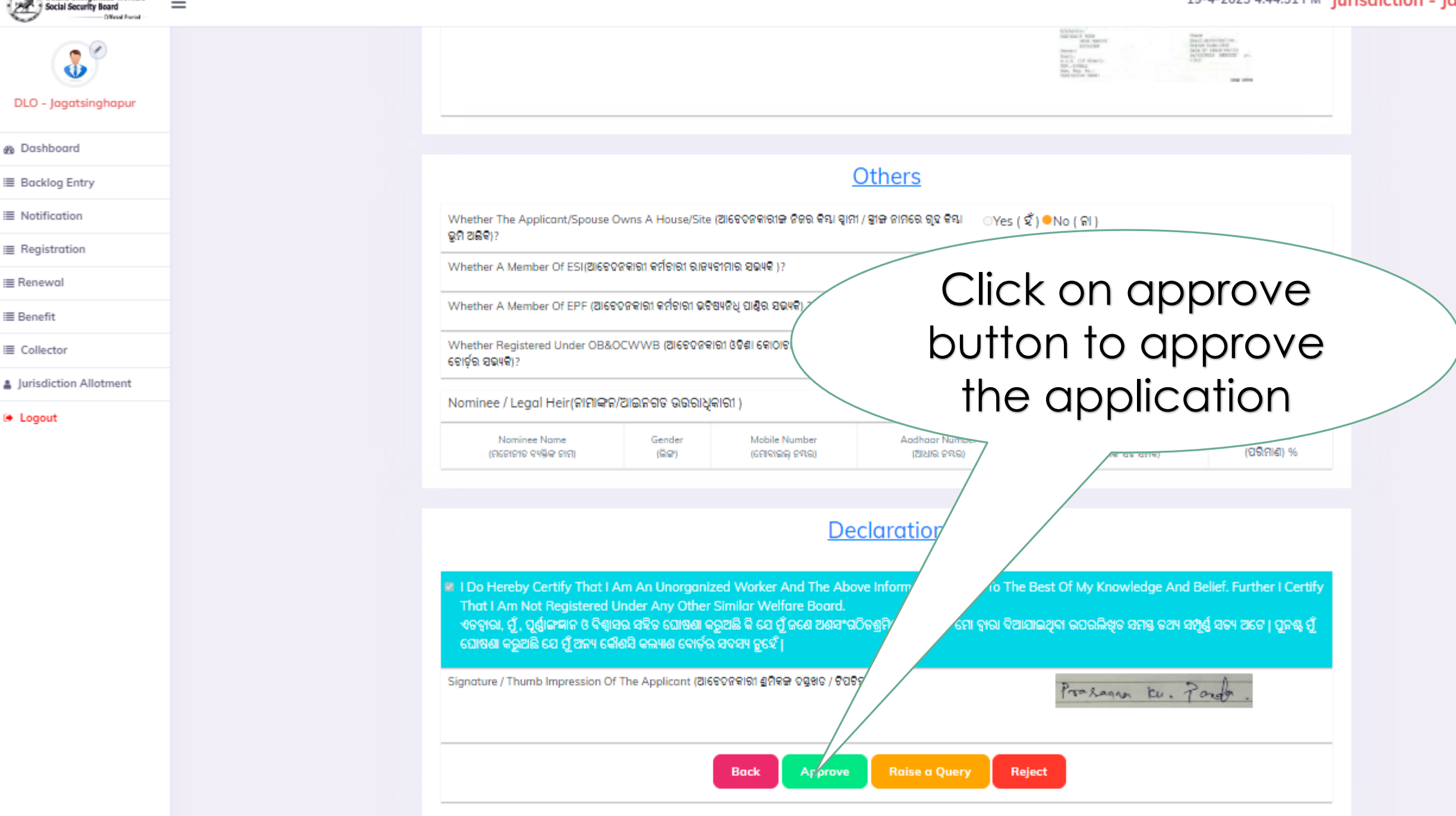

Odisha Unorganized Workers'

 $\equiv$ 

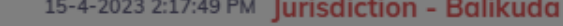

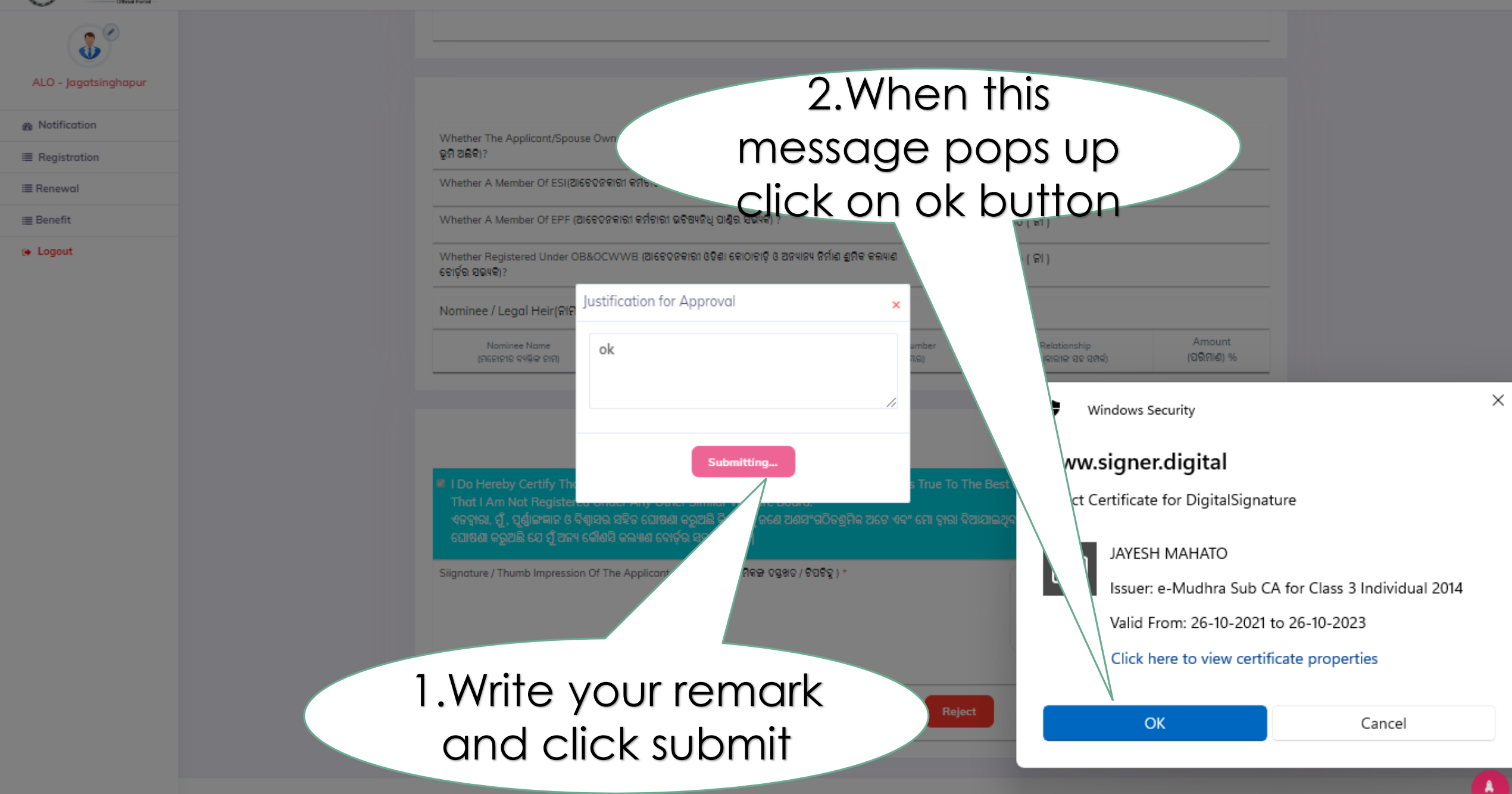

## Odisha Unorganized Workers' 1.Enter your token pin to add your digital signature

**Others** 

olicant/Spouse Owns A House/Site (ଆଟେତନକାରୀଙ୍କ ନିଜର କିଷ୍ଟା ସ୍ୱାମୀ / ସ୍ତ୍ରୀଙ୍କ ନାମରେ ଗୃହ କିଷ୍ଟା ି Yes (ହିଁ) ●No(ନା)

| 5                                                                                             | er Of ESI(ଆଚେତଜକାରୀ କର୍ମଚାରୀ ରାଜ୍ୟବୀମାର ସଭ୍ୟକି ) ?                                                                                                    | ିYes ( ହିଁ) ●No ( ନା )                                                                                                    |
|-----------------------------------------------------------------------------------------------|----------------------------------------------------------------------------------------------------|----------------------------------------------------------------------------------------------------|
| Whe                                                                                           | EPF (ଆଟେତନକାରୀ କର୍ମଚାରୀ ଭଟିଷ୍ୟନିଧି ପାଣ୍ଡିର ସଭ୍ୟକି) ?                                                                                                    | ୍Yes ( ସିଁ ) ●No ( କା )                                                                                                    |
| Whether Regis<br>ଟୋର୍ଡ଼ର ସଭ୍ୟକି)?                                                             | \8&OCWWB (ଆବେଦନକାରୀ ଓଡ଼ିଶା କୋଠାବାଡ଼ି ଓ ଅନ୍ୟାନ୍ୟ ଜିର୍ମାଣ ଶ୍ରମିକ କଲ୍ୟାଣ                                                                                                    | ୍Yes ( ହିଁ) ●No ( କା )                                                                                                    |
| Nominee / Lega                                                                                | I Heir() Tr PIN                                                                                                    | ×                                                                                                    |
| Nominee<br>(ମନୋନୀକ କ୍ୟ                                                                        | Name<br>Ser sign                                                                                                    | Relationship Amount<br>(ବିଟାଧୁକାରୀକ ସହ ସମ୍ପର୍କ) (ପରିମାଣ) %                                                                                             |
|                                                                                               | User PIN: *******                                                                                                    |                                                                                                    |
|                                                                                               |                                                                                                    |                                                                                                    |
|                                                                                               | 🗖 Enable soft keyboard                                                                                                    |                                                                                                    |
|                                                                                               | Change User PIN     Cogin     Cance                                                                                                    |                                                                                                    |
| I Do Hereby C<br>That I Am Not                                                                | Enable soft keyboard     Change User PIN     Cogin     Cancel     Registered onder Any constraining wenture bound                                                                                                    | The Best Of My Knowledge And Belief. Further I Cert                                                                                                    |
| 록 I Do Hereby C<br>That I Am Not<br>ଏତହାରା, ମୁଁ, ପୂର୍ଶ୍<br>ଘୋଷଣା କରୁଅଛି                       | ା Enable soft keyboard<br>Change User PIN ଏଡୁin Cance<br>t Register to onder Any other similar wenture bound<br>ରୁଙ୍ଗଳାନ ଓ ବିଶ୍ୱାସର ସହିତ ଯୋଷଣା କରୁଅଛି କି ସେ ମୁଁ ଜଣେ ଅଶସଂଗଠର ଏବଂ ଜ<br>ସେ ମୁଁ ଅନ୍ୟ କୌଣସି କଲ୍ୟାଣ ବୋର୍ଟ୍ ର ସବସ୍ୟ ନୁହେଁ ।                                                                               | The Best Of My Knowledge And Belief. Further I Cert<br>ମୋ ଦ୍ୱାରା ଦିଆଯାଇଥିବା ଉପରଲିଖିତ ସମସ୍ତ ତଥ୍ୟ ସମ୍ପୂର୍ଣ୍ଣ ସତ୍ୟ ଅଟେ   ପୂନଶ୍ଚ ନ                         |
| I Do Hereby C<br>That I Am Not<br>ଏତଦ୍ୱାରା, ପୁଁ, ପୂର୍ଣ୍<br>ଘୋଷଣା କରୁଅଛି<br>Siignature / Thuml | ି Enable soft keyboard<br>Change User PIN ଏଡ୍ଡin Cance<br>t Register to onder Any other similar wence bound<br>ସୁଙ୍ଗାନ ଓ ବିଶ୍ୱାସର ସହିତ ଘୋଷଣା କରୁଅଛି ବି ସେ ମୁଁ ଜଣେ ଅଶସଂଗଠିତ୍ତି ଏବଂ ହ<br>ସେ ମୁଁ ଅନ୍ୟ କୌଣସି କଲ୍ୟାଣ ବୋର୍ତ୍ତର ସଦସ୍ୟ ନୁହେଁ ।<br>b Impression Of The Applicant (ଆଟେଦନକାରୀ ଶ୍ରମିବଳ ଦସ୍ତ୍ରଝତ / ଟିପଟିଚ୍ଚ ) * | l<br>The Best Of My Knowledge And Belief. Further I Cert<br>ମୋ ଦ୍ୱାରା ଦିଆଯାଇଥିବା ଉପରଲିଖିତ ସମସ୍ତ ତଥ୍ୟ ସମ୍ପୂର୍ଣ୍ଣ ସତ୍ୟ ଅଟେ   ପୁନଷ୍ଟ ସ                    |
| I Do Hereby C<br>That I Am Not<br>ଏବଦ୍ୱାରା, ମୁଁ, ପୂର୍ଣ୍<br>ଘୋଷଣା କରୁଅଛି<br>Siignoture / Thumt | ା Enable soft keyboard<br>Change User PIN ଏଡୁin Cance<br>Register to onder Any other Similar Wencer Source<br>(କୁମ୍ଲାକ ଓ ବିଶ୍ୱାସର ସହିତ ଘୋଷଣା କରୁଅଛି ବି ସେ ମୁଁ ଜଣେ ଅଣସଂଗଠିତ<br>ସେ ମୁଁ ଅନ୍ୟ କୌଣସି କଲ୍ୟାଣ ବୋର୍ଡ଼ର ସଦସ୍ୟ ରୁହେଁ ।<br>b Impression Of The Applicant (ଆଟେତନକାରୀ ଶ୍ରମିବଳ ତନ୍ତ୍ରଖତ / ଟିପଟିତ୍ର ) *           | l<br>The Best Of My Knowledge And Belief. Further I Cert<br>ମୋ ଦ୍ୱାରା ଦିଆଯାଇଥିବା ଉପରଲିଖିତ ସମସ୍ତ ତଥ୍ୟ ସମ୍ପୂର୍ଣ୍ଣ ସତ୍ୟ ଅଟେ   ପୁନଷ୍ଟ ସ୍                   |
| I Do Hereby C<br>That I Am Not<br>ଏତଦ୍ୱାରା, ମୁଁ, ପୂର୍ଣ<br>ଘୋଷଣା କରୁଅଛି<br>Siignature / Thumt  | ି Enable soft keyboard<br>Change User PIN ଏଡୁin Cance<br>t Register of oncer Any outer similar viencie court<br>ଶ୍ୱାଙ୍ଗଙ୍କାନ ଓ ବିଶ୍ୱାସର ସହିତ ଘୋଷଣା କରୁଅଛି କି ସେ ଥି ଜଣେ ଅଶସଂଗଠିତ<br>ସେ ମୁଁ ଅନ୍ୟ କୌଶସି କଲ୍ୟାଣ ବୋର୍ଡ଼ର ସହସ୍ୟ ରୁହେଁ ।<br>b Impression Of The Applicant (ଆବେଦନକାରୀ ଶ୍ରମିବଙ୍କ ତହ୍ରଖତ / ଟିପଟିଡ୍ଡ ) *      | l<br>The Best Of My Knowledge And Belief. Further I Cert<br>ମୋ ଦ୍ୱାରା ଦିଆଯାଇଥିବା ଉପରଲିଖିତ ସମୟ ତଥ୍ୟ ସମ୍ପୂର୍ଣ୍ଣ ସତ୍ୟ ଅଟେ   ପୁନଷ୍ଟ ହ                      |
| I Do Hereby C<br>That I Am Not<br>ଏତତ୍ୱାରା, ମୁଁ, ପୂର୍ଣ୍<br>ଘୋଷଣା କରୁଅଛି<br>Siignature / Thumt | ି Enable soft keyboard<br>Change User PIN ଏଡୁin Cance<br>Pertify<br>t Register o oncer Any outer similar venue bourd<br>କ୍ରାଙ୍ଗକାନ ଓ ବିଶ୍ୱାସର ସହିତ ଘୋଷଣା କରୁଅଛି କି ସେ ଥି ଜଣେ ଅଶସଂଗଠିତ<br>ସେ ମୁଁ ଅନ୍ୟ କୌଶସି କଲ୍ୟାଶ ବୋର୍ଡ଼ର ସହସ୍ୟ ନୁହେଁ ।<br>b Impression Of The Applicant (ଆବେଦନକାରୀ ଶ୍ରମିବଳ ପକ୍ରଷତ / ଟିପଟିଚ୍ଚ ) *  | The Best Of My Knowledge And Belief. Further I Cert<br>ମୋ ହାରା ଦିଆଯାଇଥିବା ଉପରଲିଖିତ ସମୟ ତଥ୍ୟ ସମ୍ପର୍ଣ୍ଣ ସତ୍ୟ ଅଟେ   ପୁଳଷ୍ଟ ସ<br>2.Then click or           |
| I Do Hereby C<br>That I Am Not<br>ଏତନ୍ଦାରା, ପୁଁ, ପୂର୍<br>ଘୋଷଣା କରୁଅଛି<br>Siignature / Thumb   | ା Enable soft keyboard<br>Change User PIN ଏଡୁin Cance<br>କେମ୍ପାର<br>କେମ୍ପାର ସହିତ ଯୋଖଣା କରୁଅଛି ବି ସେ ମୁଁ ଜଣେ ଅଶସଂଗର<br>ସେ ମୁଁ ଅନ୍ୟ କୌଶସି କଲ୍ୟାଣ ବୋର୍ତ୍ର ସଦସ୍ୟ ନୁହେଁ ।<br>b Impression Of The Applicant (ଆଟେତନ୍ନକାରୀ ଶ୍ରମିହଳ ତସ୍ତ୍ରଖତ / ଟିପଟିହ୍ଲ ) *                                                                 | The Best Of My Knowledge And Belief. Further I Cert<br>ธศา อาจม จิซเอเลอซุล ดอลลิสูง สศม จอข สซูส์ สจฯ ฮอง ) อุลส ส<br>2.Then click of<br>Jogin button |

i≣ Benefit

i≣ Renewal

8 Notification

i≣ Registration

Logout

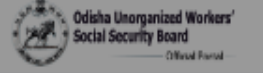

8

ALO - Jagatsinghapur

Notification

I Registration

i≣ Renewal

i≣ Benefit

🕞 Logout

## Registration Form

Ξ

Dashboard / Registration Form

#### Application No :- OD/JSP/UW/03/2021 Category :- Agriculture

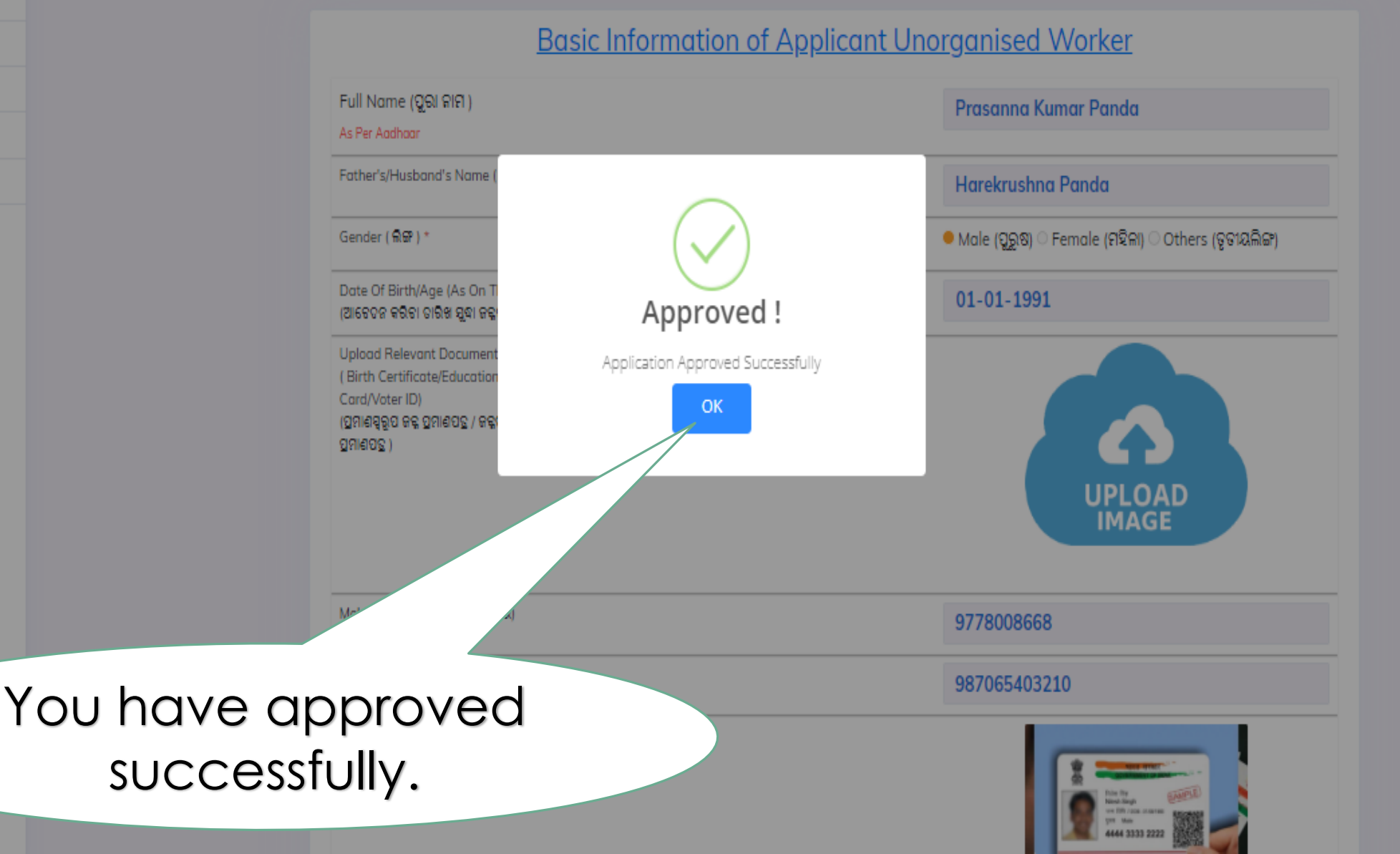

≡

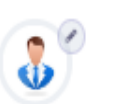

ALO - Jagatsinghapur

Motification

Registration

i≣ Renewal

i≣ Benefit

Eogout

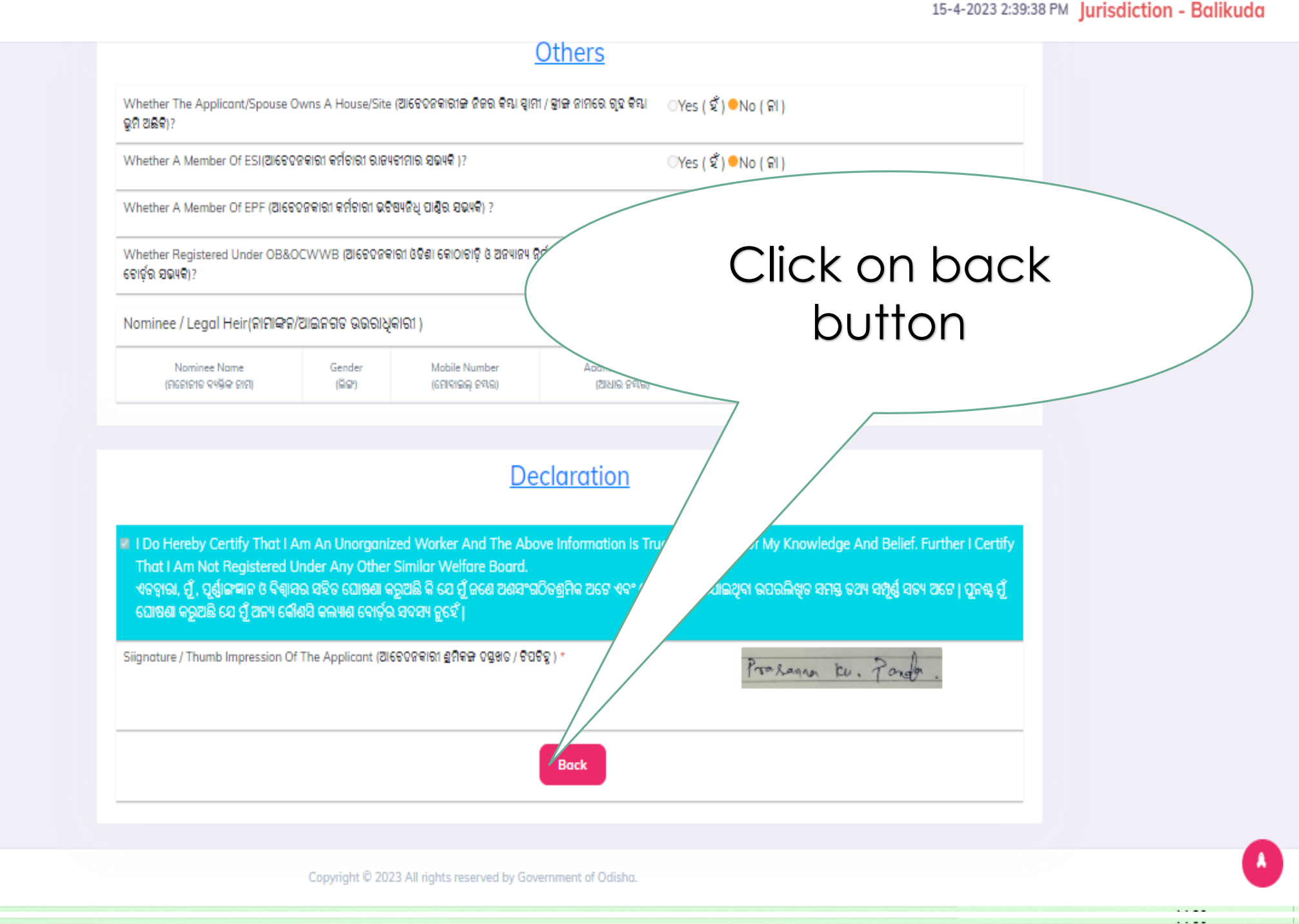

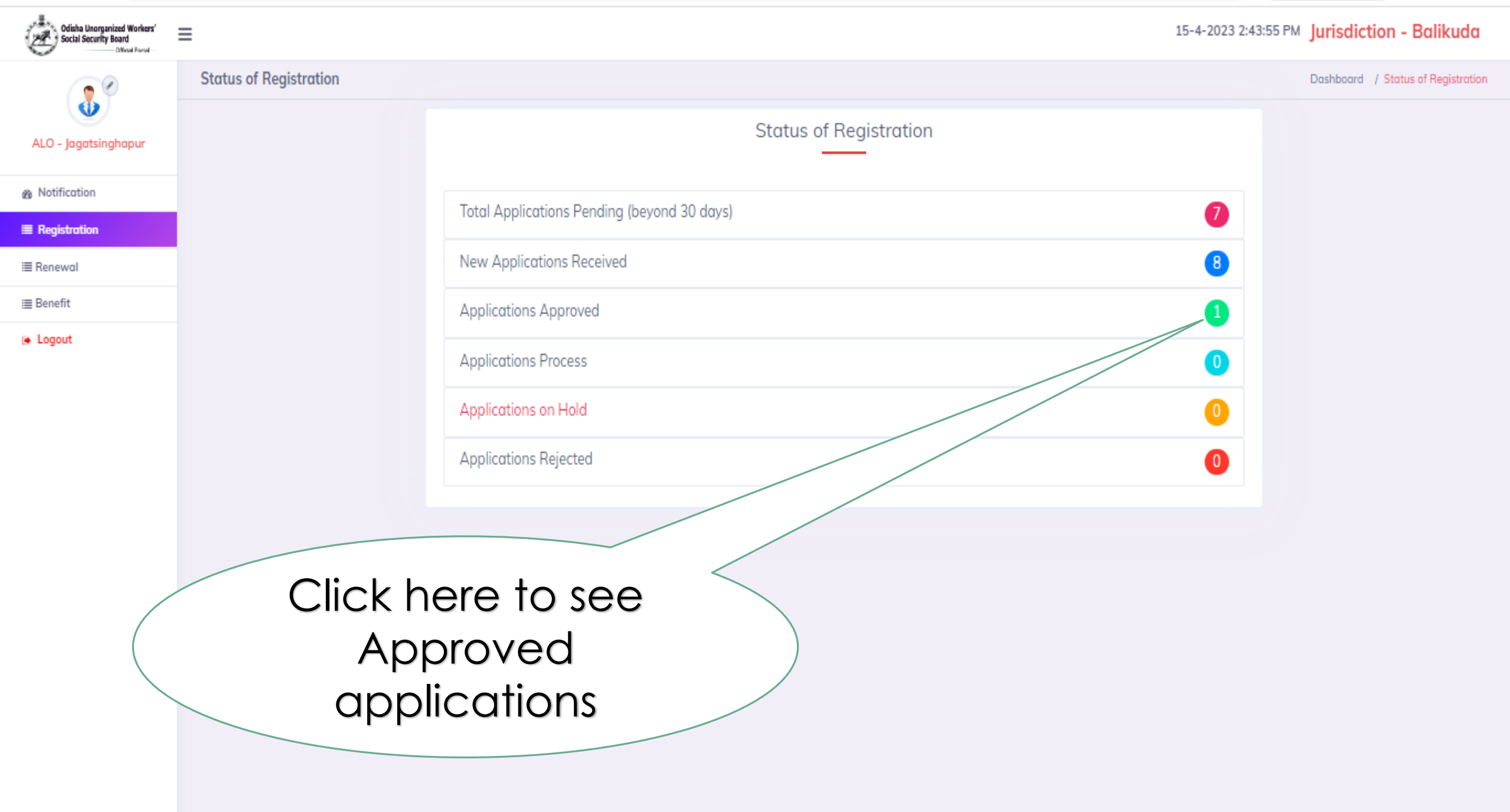

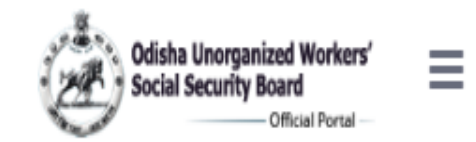

## 16-4-2023 11:13:30 AM Jurisdiction - Jagatsinghapur

DLO - Jagatsinghapur

🚯 Dashboard

Notification

I Registration

i≣ Renewal

i≣ Benefit

■ Collector

Jurisdiction Allotment

🕩 Logout

| tal Reg                     | istration Approv                                             | ed             |           |                            |                       |            | Dashba        | ard / Total Registr    | ation Appro |
|-----------------------------|--------------------------------------------------------------|----------------|-----------|----------------------------|-----------------------|------------|---------------|------------------------|-------------|
| Select Block V Choose G.P V |                                                              |                |           |                            |                       |            | earch keyword |                        |             |
| SI↑                         | App / Reg . No. 印                                            | Date↑          | Village↑↓ | Nameî↓                     | Father/Husband Name 印 | Mobile 🛝   | Status 🌐      | Approved By $\hat{l}$  | Action      |
| 1                           | OD/JSP/UW/06/2021                                            | 02-11-<br>2021 | Balikuda  | Sagarika<br>Muduli         | Biswajeet Muduli      | 8249393104 | Approved      | ALO-<br>Jagatsinghapur | <b>@</b>    |
| 2                           | OD/JSP/UW/03/2021                                            | 03-11-<br>2021 | Borikina  | Prasanna<br>Kumar<br>Panda | Harekrushna Panda     | 9778008668 | Approved      | ALO-<br>Jagatsinghapur | •           |
| 3                           | OD/JSP/UW/10/2023                                            | 02-05-<br>2023 | Adhanga   | BAISALI<br>BISWAL          | Sudha                 | 7008727689 | Approved      | DLO                    | <b>©</b>    |
| Show                        | how 10 entries Previous 1 Next                               |                |           |                            |                       |            |               |                        |             |
|                             | Click here to see generated ID<br>Card of unorganized worker |                |           |                            |                       |            |               |                        |             |

.

### 1 / 1 | - 46% + | 🕃 🚸

ODISHA UNORGANISED WORKERS' SOCIAL SECURITY BOARD ଓଡ଼ିଶା ଅଣ୍ଟେକଠିତ ଶ୍ରମିକ ସାମାହିକ ପ୍ରଦ୍ମଣା କୋଡ଼ି LABOUR & ESI DEPARTMENT, ODISHA ଶ୍ରମ ଓ ଜମିହାଙ୍କା ଭାଜୀ ତମମ ତିଲ୍ଲାସ , ଓଡ଼ିଶ IDENTITY CARD Regd. No. :00/jSP/UW/03/2021 Date of Regd. :11-05-2023 - 10-05-2026 08000 201 000 00080 Name GIG : Prasanna Kumar Panda Father / Husband's Name OOI / GIRIQ OIR : Harekrushna Panda Permanent Address (30) 000 : Present Address 96(RIP Delt) : Borikina, Balikuda Gender 697: Male District @gi : jagatsinghapur Date of Birth / Age GG GQ GQ ( GQ G : 01-01-1991, 31yr Occupation Q8 : Tobacco industry Category 96 (SC/ST/OBC/Others) : SC ( 498) ) Whether home-based worker / Self-employed worker / Wage worker / ପମ୍ପଳୀ : ପରୁସ୍କ କୁମିକ / ଅନୁକରୁକ୍କି କ୍ରିମିକ / ତିକ ମକୁକିଆ / ଅନ୍ୟକ Self-employed 000 Aadhaar No. 5856 (2911): Bank Account No. 9197-9101 (791) 85\*\*\*\*\*43 Branch name with getails SBI, Borikina କ୍ୟାଙ୍କ ଶାଖାର୍ ନାମ ଓ ତିତର୍ଶା Mobile No. (If any) QG/QRI SPON : 0\*\*\*\*\*\*\* Signature Not Verified Digitally signed by JSHEDH MARKED Prochagan to. Pos LOCA CONTRACTAL CON Signature / Thug Signature / Seal **Registering Officer** GRIEGE SERIER CORD, CR Assistant Labour Officer jagatsinghapur ate GGR: 15-05-2023 instruction: In case of change of address, application in Form-I to be made before the concerned authority. ନିହୁଣା ପରିବର୍ତ୍ତ ସେନ୍ତର, ସମ୍ଭୁକ ଅଭିକାରୀଙ୍କୁ ସମିକ ରେ ବସୁରାହୁ କରିବାକୁ ହେବ । gized retention entail penal consequences. ୦୦୦ / ଅତମାନ୍ତ ଧାର୍ଘ ସେନୁରେ ଅଭିନସତ କର୍ଯ୍ୟତପ୍ତନ ପଢୁଣ କର୍ଯ୍ତିତ ।

Your approved id card is generated successfully and will be visible to the worker in his login to download

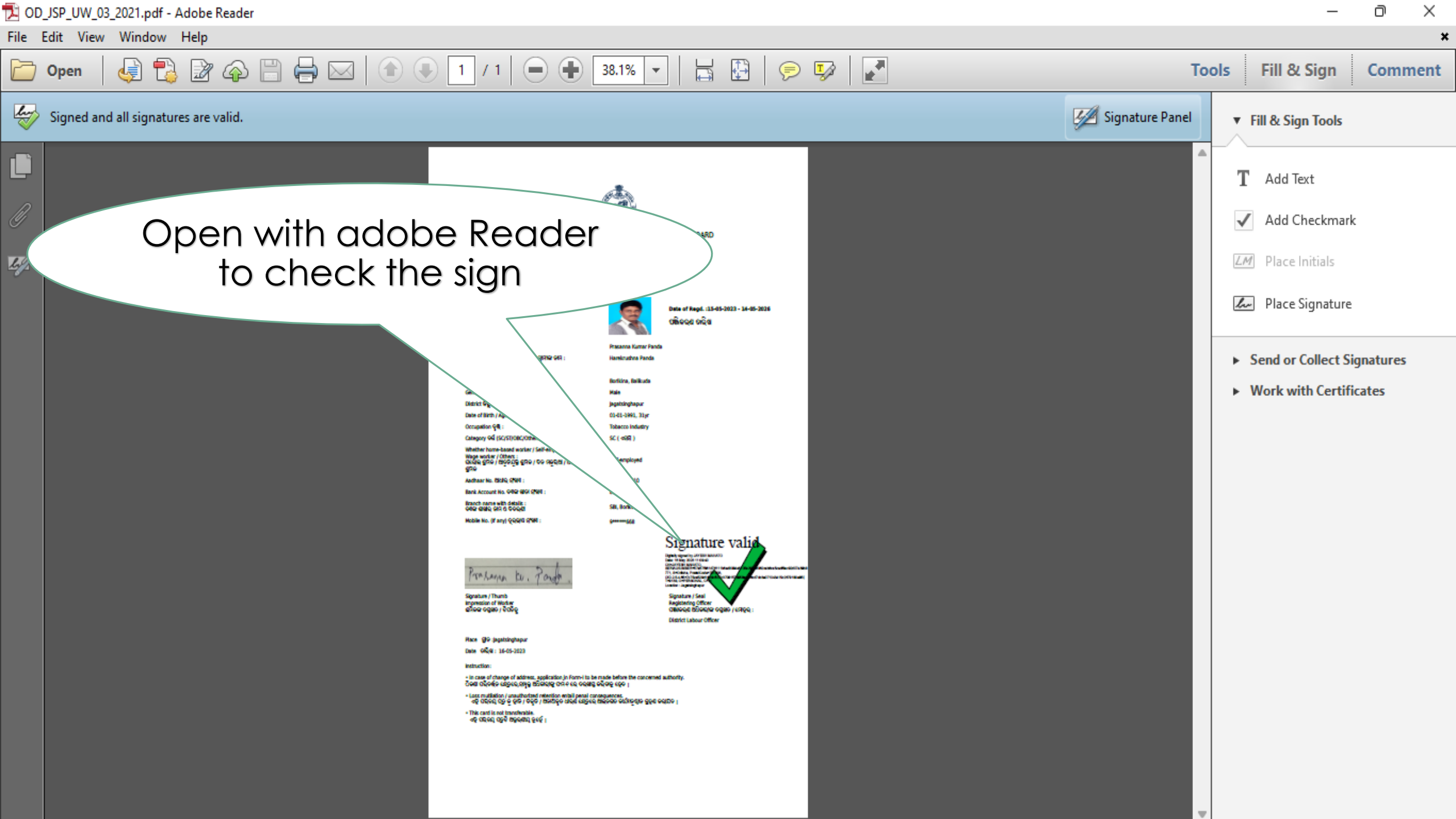

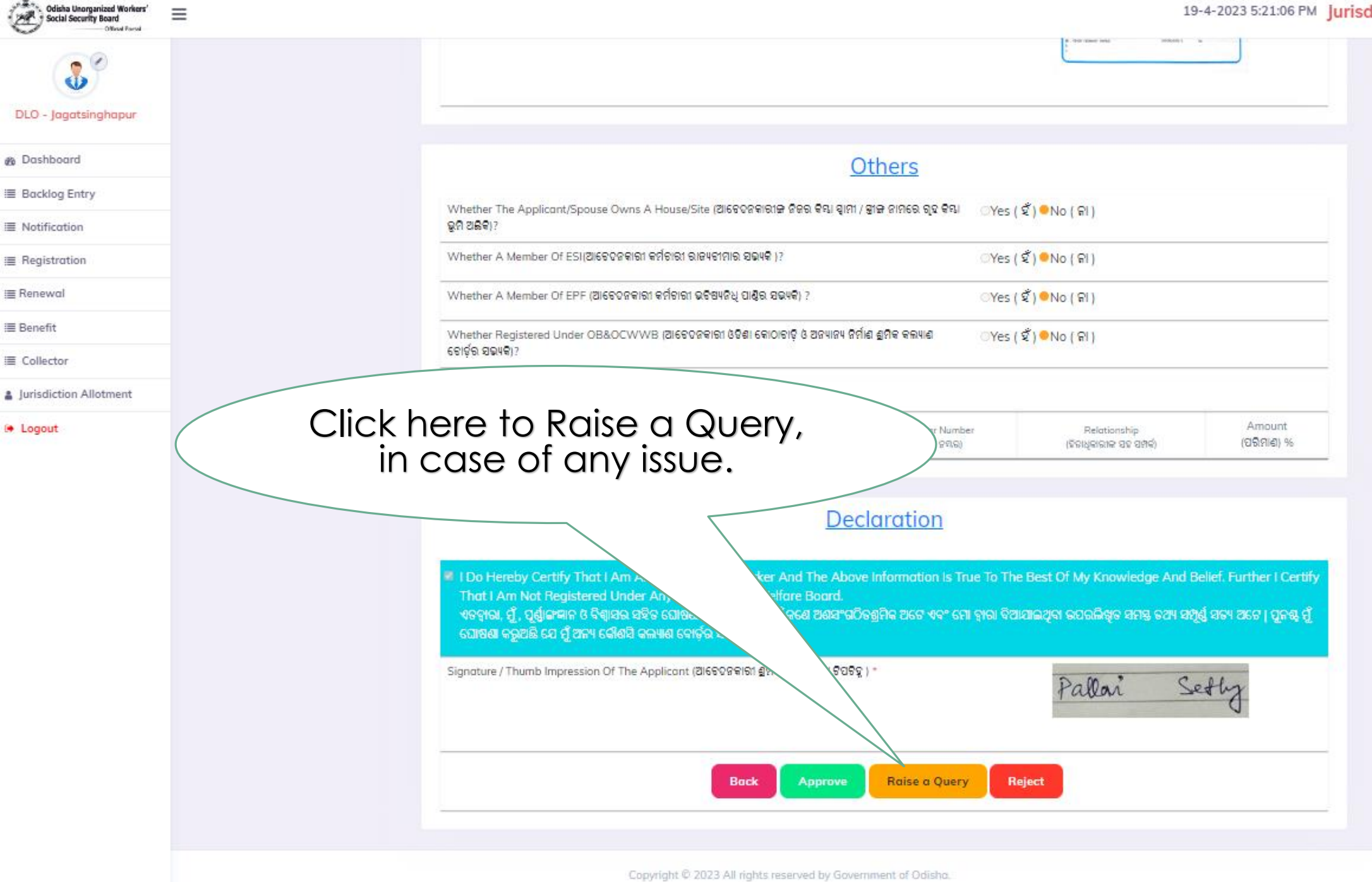

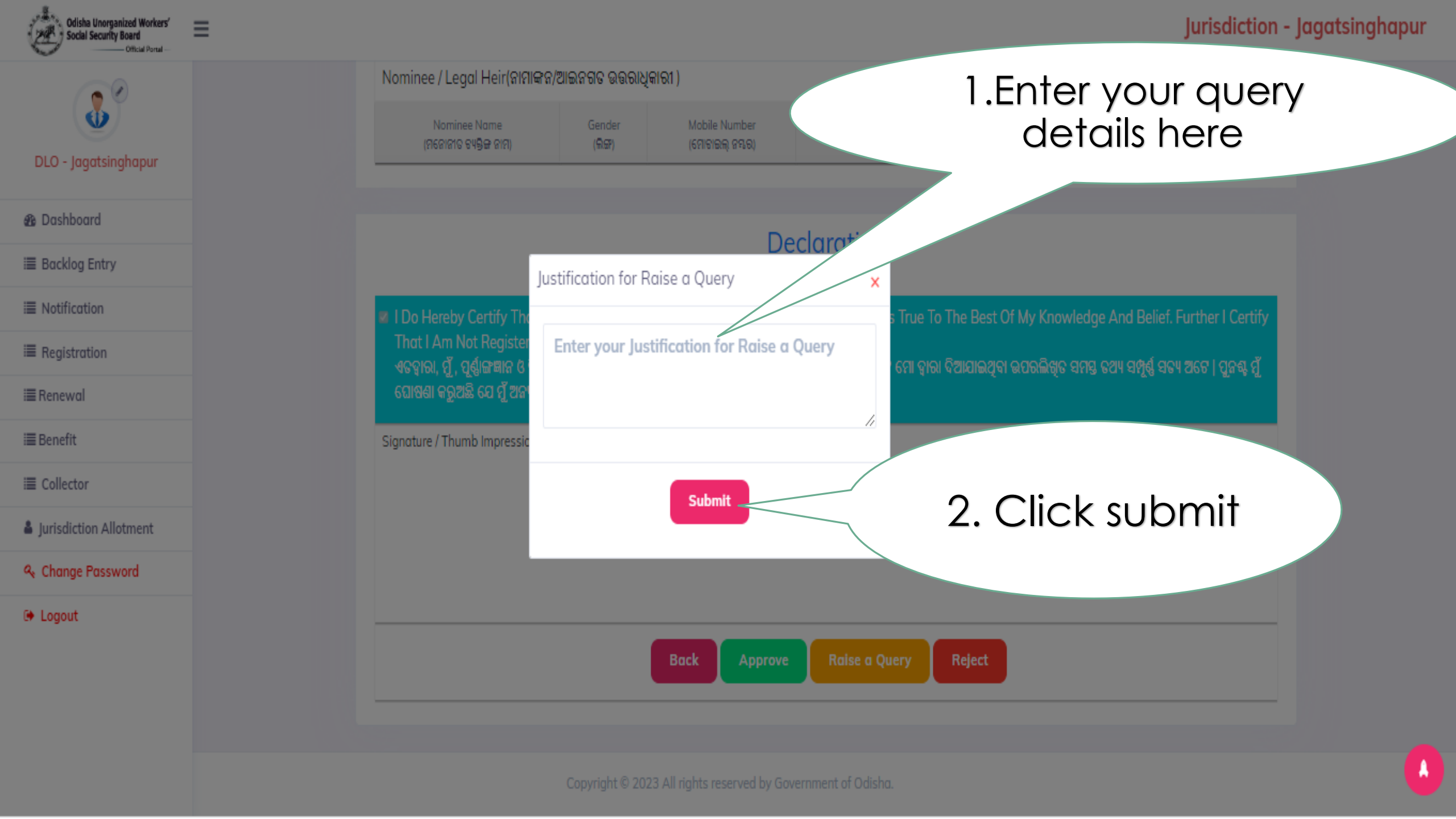

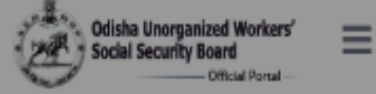

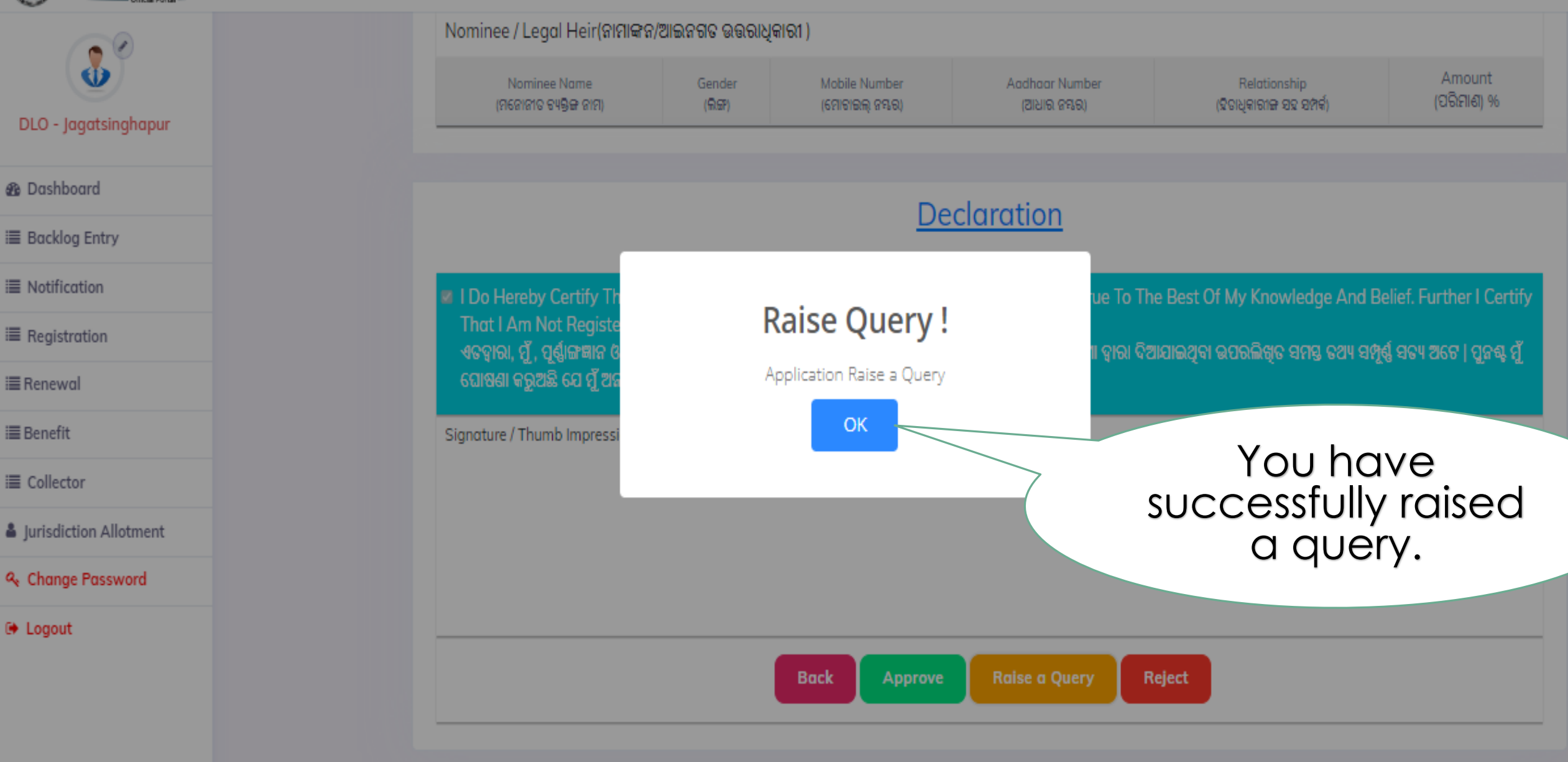

Copyright © 2023 All rights reserved by Government of Odish

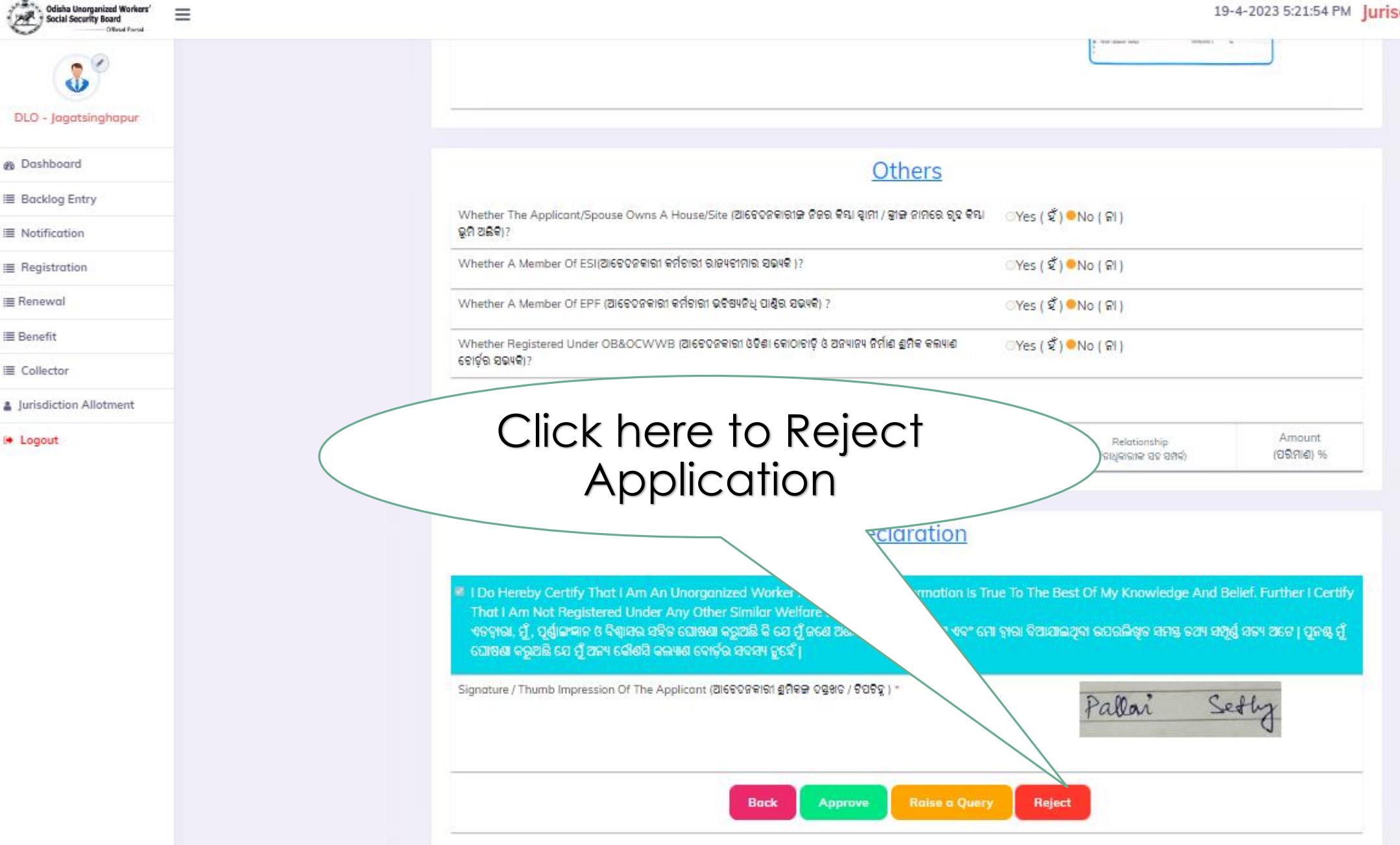

-Ð

B Dashboard

I Backlog Entry

I Notification

i Registration

i≣ Renewal

i≣ Benefit

I Collector

Logout

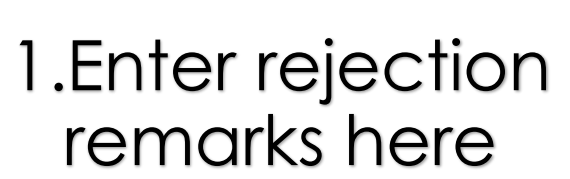

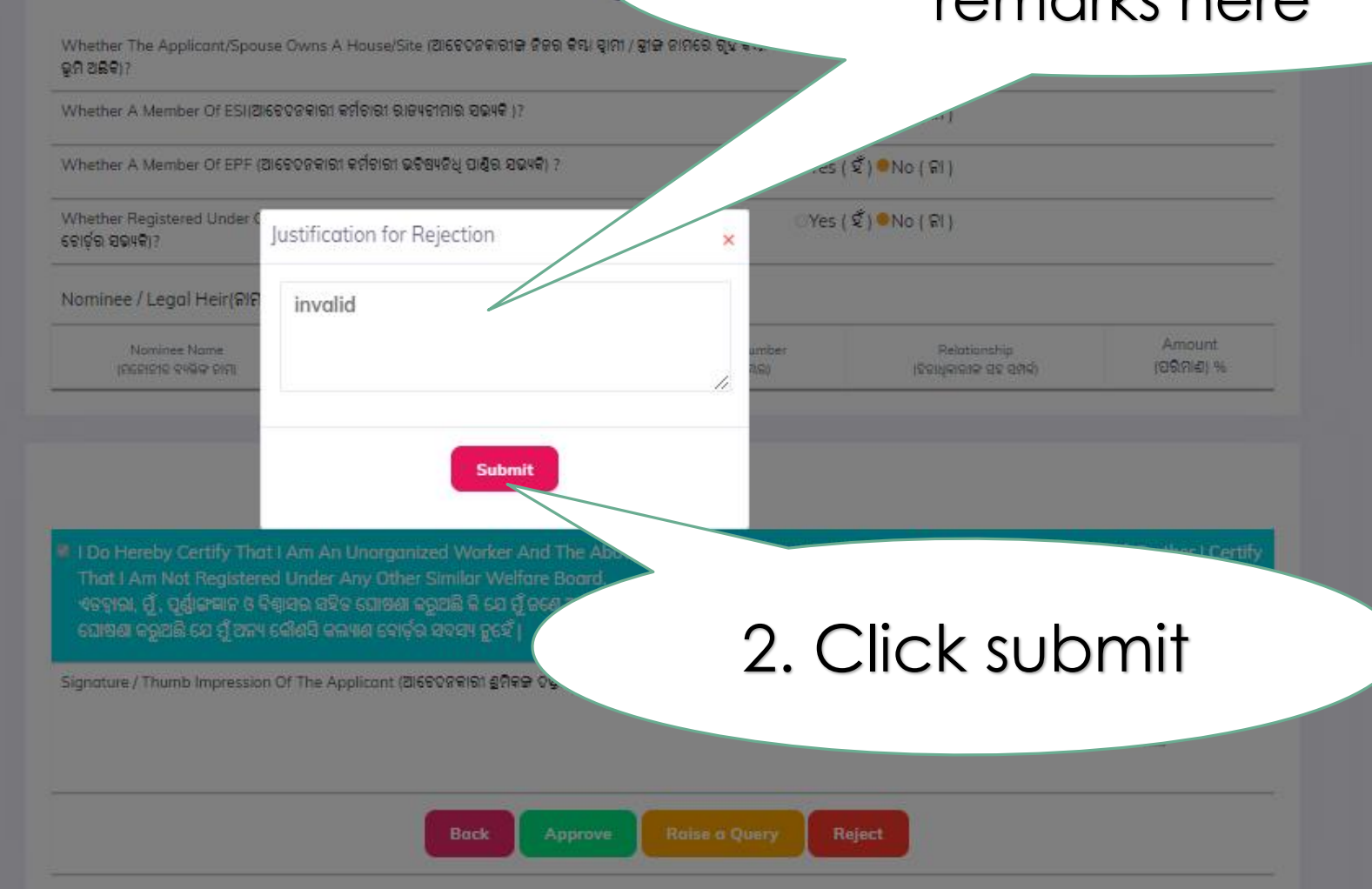

DLO - Jagotsinghapur

& Doshboard

I Backlog Entry

I Notification

Registration

i≣ Renewal

I Benefit

i≣ Collector

Logout

Jurisdiction Allotment

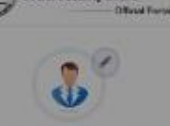

#### DLO - Jagatsinghapur

R Dashboard

I Backlog Entry

E Notification

 $\equiv$  Registration

i≣ Renewal

III Benefit

I Collector

Jurisdiction Allotment

#### Logout

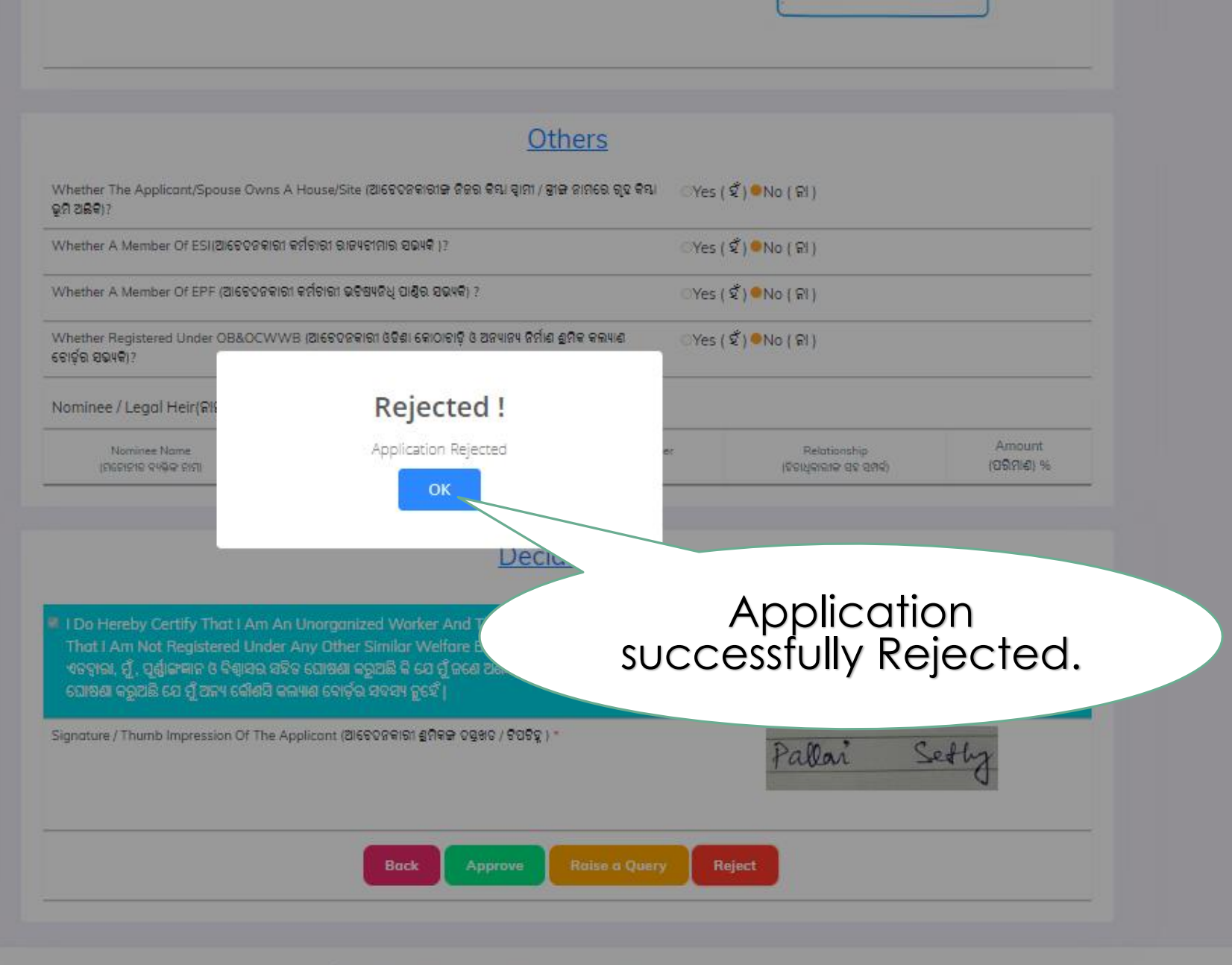

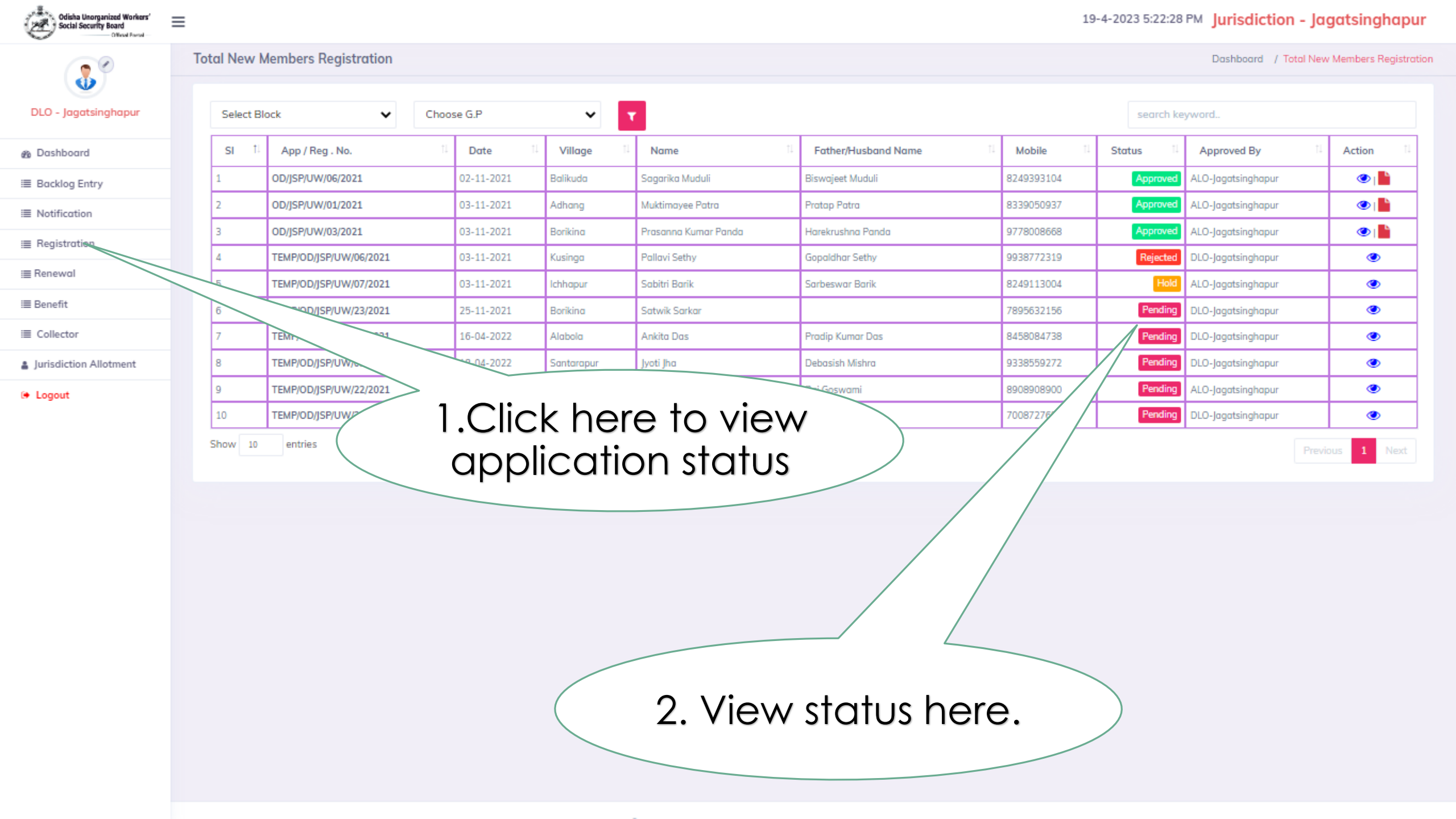

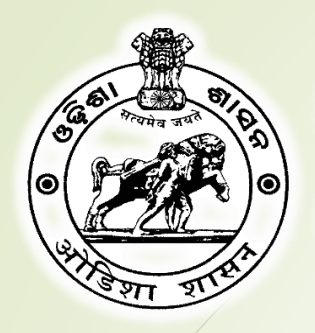

# ଓଡିଶା ଅଣସଂଗଠିତ ଶ୍ରମିକ ସାମାଜିକ ସୁରକ୍ଷା ବୋର୍ଡ Odisha Unorganized Workers' Social Security Board

# For DLO Login only:

Please follow these steps to add ALO role assignment of Unorganized Workers

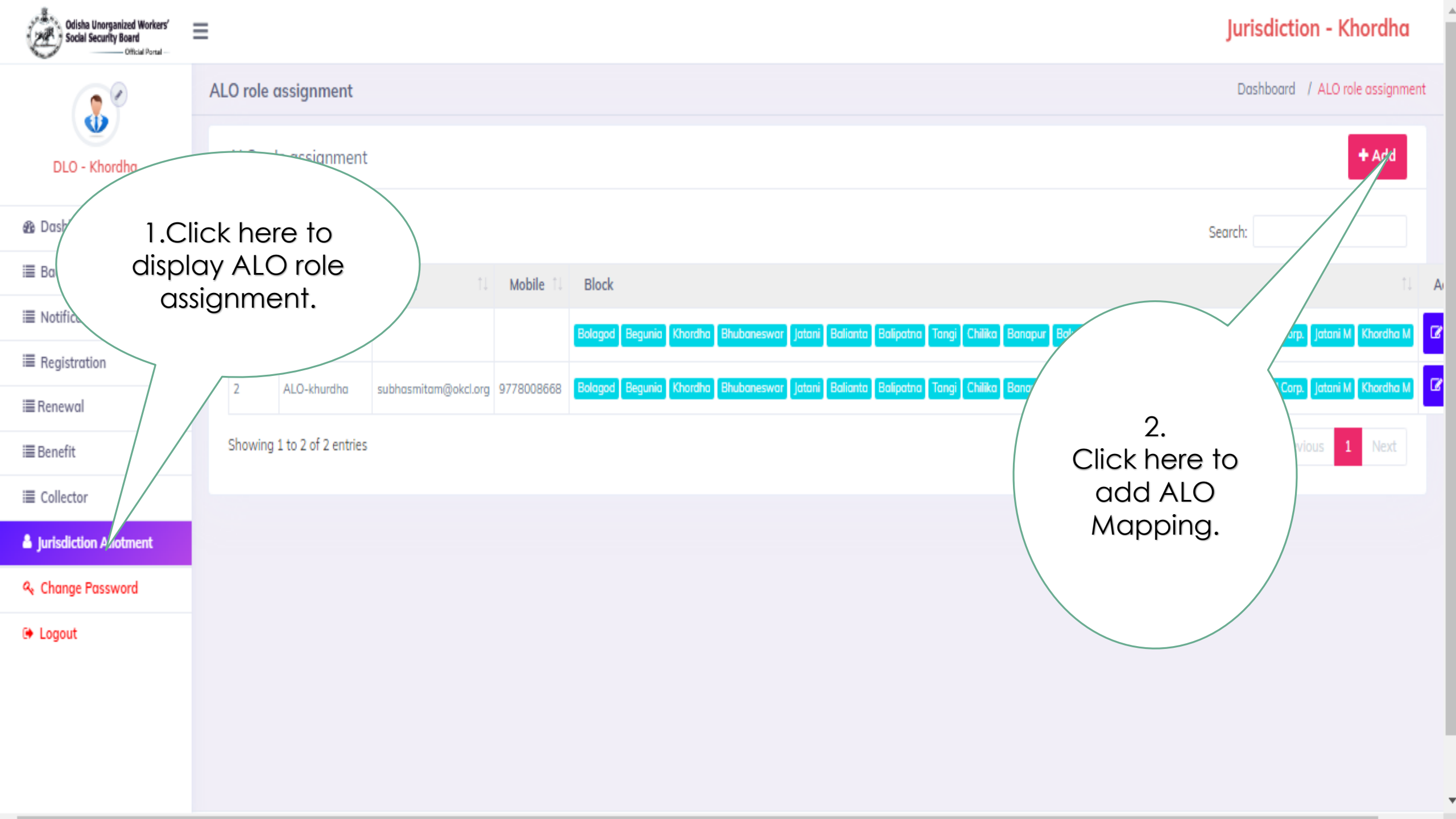

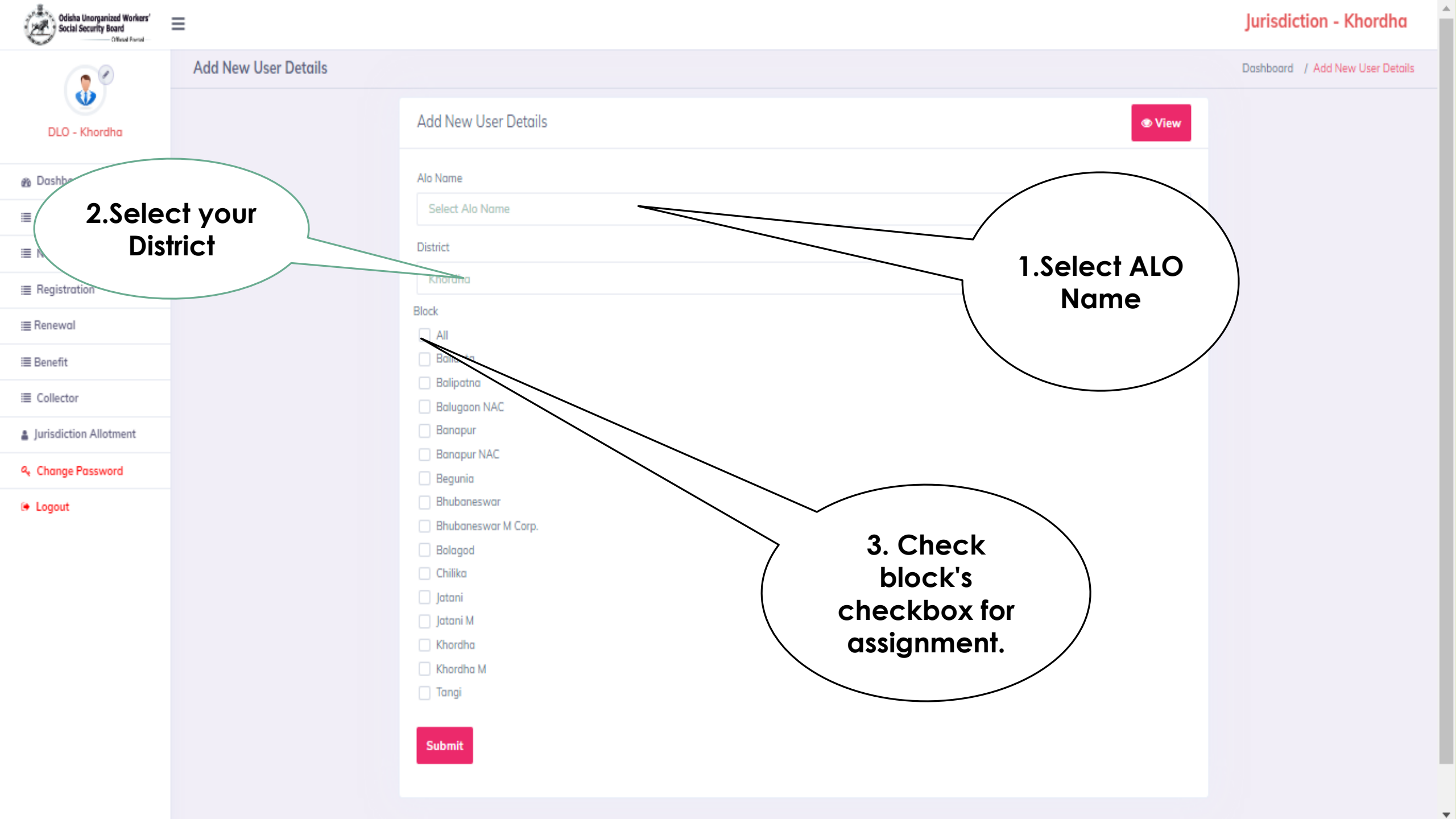

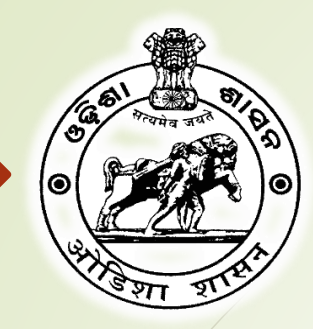

# ଓଡିଶା ଅଣସଂଗଠିତ ଶ୍ରମିକ ସାମାଜିକ ସୁରକ୍ଷା ବୋର୍ଡ Odisha Unorganized Workers' Social Security Board Official Portal

# Please follow these steps to add Backlog entries of Unorganized Workers

| Odisha Unorganized Workers'<br>Social Security Board<br>Official Portal | ≡                                      | Jurisdiction - Jagatsinghapur  |
|-------------------------------------------------------------------------|----------------------------------------|--------------------------------|
| 8                                                                       |                                        | Dashboard /                    |
| DLO - Jagatsinghapur                                                    |                                        | + Add                          |
| 🏽 Dashboard                                                             | search keyword                         |                                |
| I≣ Backlog Entry                                                        |                                        |                                |
| i≣ Notification                                                         | SI 11 User Name 11 Registration number | 11 DOB 11 Mobile/Aadhaar no 11 |
| ≣ Registration                                                          |                                        | No data available in table     |
| i≣ Renewal                                                              | Show 10 entries                        | 2. Click                       |
| i≣ Benefit                                                              |                                        | entries                        |
| i≣ Collector                                                            | I. CIICK                               |                                |
| Lurisdiction Allotment                                                  | TICIC                                  |                                |
| & Change Password                                                       |                                        |                                |
| 🗭 Logout                                                                |                                        |                                |
|                                                                         |                                        |                                |
|                                                                         |                                        |                                |
|                                                                         |                                        |                                |
|                                                                         |                                        |                                |

| Odisha Unorganized Workers'<br>Social Security Board | ■ 19-4-2023 5:03:59 PM Jurisdiction - Jagatsinghapur                                        |
|------------------------------------------------------|---------------------------------------------------------------------------------------------|
|                                                      | Dashboard /                                                                                 |
| DLO - Jagatsinghapur                                 | ଓଡ଼ିଶା ଅଣସଂଗଠିତ ଶ୍ରମିକ ସାମାଜିକ ସୁରକ୍ଷା ବୋର୍ଡରେ ଅଣସଂଗଠିତ ଶ୍ରମିକ ପଞ୍ଜିକରଣ ନିମନ୍ତେ ଆବେଦନପତ୍ର 💼 |
| 💩 Dashboard                                          |                                                                                             |
| i≣ Backlog Entry                                     |                                                                                             |
| I Notification                                       | Basic Information of Applicant Unorganised Worker                                           |
| i≣ Registration                                      |                                                                                             |
| i≣ Renewal                                           | Address Details                                                                             |
| i≣ Benefit                                           |                                                                                             |
| i≣ Collector                                         | Personal Information                                                                        |
| Jurisdiction Allotment                               |                                                                                             |
| 🗣 Logout                                             | Aadhaar Linked Bank Account Details                                                         |
|                                                      | Others^ Click here to add details                                                           |
|                                                      | Declaration                                                                                 |
|                                                      |                                                                                             |
|                                                      |                                                                                             |
|                                                      |                                                                                             |
|                                                      |                                                                                             |
|                                                      |                                                                                             |
|                                                      |                                                                                             |

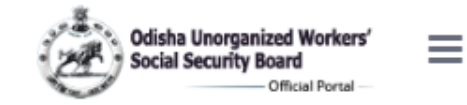

DLO - Jagatsinghapur

Dashboard

I Backlog Entry

Notification

I Registration

I Renewal

I Benefit

I Collector

Jurisdiction Allotment

Logout

# Basic Information of Applicant Unorganised Worker Select Year 2023 Select Labor Registered serial numbers 13 Registration Number: OD/JSP/UW/13/2023

ି କିଟା / ସ୍ୱାମୀଙ୍କ ନାମ ( Father's/Husband's Name ) \* ଲିଙ୍ଗ ( Gender ) \*

> Enter Serial regd.(should be less than last regd. No.)

ପରା ନାମ (Full Name)

ପ୍ରମାଶପତ୍ର (Upload Relevant Document) \* (ପ୍ରମାଶସ୍ୱରୂପ ଜନ୍ନ ପ୍ରମାଶପତ୍ର / ଜନ୍ନତାରିଖଲେଖାଥିବା ଶିକ୍ଷାଗତ ପ୍ରମାଶପତ୍ର / ଡ୍ରାଇଭିଙ୍ଗଲାଇସେନ୍ସ୍ / ପାସପୋର୍ଟି / ଆଧାରକାର୍ଡି / ଭୋଟ ପ୍ରମାଶପତ୍ର ) ( Birth Certificate/Educational Certificate showing date of birth/driving license/passport/Aadhaar card/Voter ID)

19-4-2023 4:51:23 PM Jurisdiction - Jagatsinghapur

💿 ମହିଳା (Female)

UPLOAD IMAGE ଠ ତୃତୀୟଲିଙ୍ଗ (

OKCI

sudhaa

Others)

ଠ ପୁରୁଷ ( Male )

12-02-2000

| Open >                                                                                                    | x 19-4-2023 4:51:26 PM Jurisdiction - Jagatsinghapur                                 |
|----------------------------------------------------------------------------------------------------|--------------------------------------------------------------------------------------|
| $\leftarrow \rightarrow \checkmark \uparrow$ <b>interview Pictures &gt; OUWSSB</b> $\checkmark$ <b>C</b> $\triangleright$ Search OUWSSB |                                                                                      |
| Organize 🔻 New folder                                                                                                    | OD/JSP/LU                                                                            |
| <ul> <li>This PC</li> <li>common</li> <li>Desktop</li> <li>Documents</li> <li>Documents</li> </ul>                                      | 2. Select your<br>image<br>୦ ପୁରୁଷ ( Male ) ାହଳା (remale) ୦ ତୃତୀୟଲିଙ୍ଗ (<br>Others ) |
| > Music   > Pictures   > >   Videos                                                                                                    | 12-02-2000                                                                           |
| File name:     Image Files       Open     Cancel       ପାସପୋର୍ଟ / ଆଧାରକାର୍ଡ / ଭୋଟ ପ୍ରମାଣପତ୍ର )                                          | <u>ଣପତ୍ର / ତ୍ରାଇଭିଙ୍ଗଲାଇସେନ୍ୟ</u>                                                    |
| Jurisdiction Allotment     (Birth Certificate/Educational Certificate showing                                                           | date of birth                                                                        |
| Logout 1.Click here<br>add image<br>birth proc                                                                                          | e to<br>e of<br>of                                                                   |
| ମୋବାଇଲ୍ ନୟର (Mobile Numb <del>er)</del><br>Aadhaar link Mobile Number                                                                   | Mobile Number                                                                        |

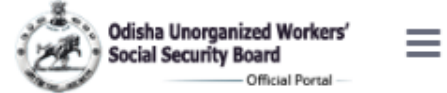

DLO - Jagatsinghapur

Dashboard

I Backlog Entry

I Notification

I Registration

i≣ Renewαl

I Benefit

I Collector

Jurisdiction Allotment

Logout

| 19-4-2023 4:51:58 PM | Jurisdiction | <br>Jagatsinghapur |
|----------------------|--------------|--------------------|
|                      |              |                    |

Eile eize mavimum 4 MD

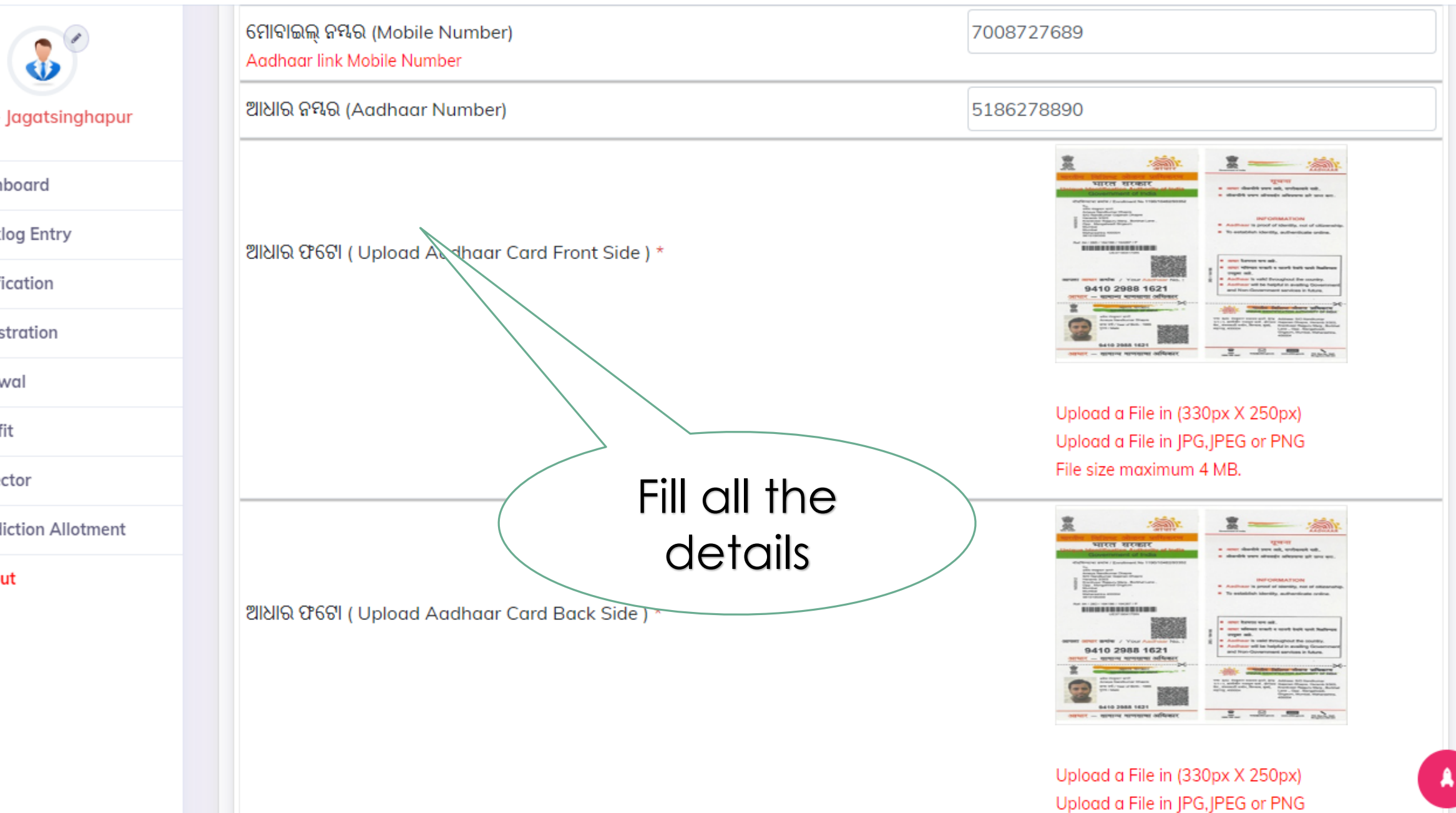

| Odisha Unorganized Workers'<br>Social Security Board | ≡                                           |                       |              | 19-4-202 | 23 4:52:18 PM Jurisdiction - Jagatsi                                                             | nghapur |
|------------------------------------------------------|---------------------------------------------|-----------------------|--------------|----------|--------------------------------------------------------------------------------------------------|---------|
| DLO - Jagatsinghapur                                 |                                             |                       |              |          | Upload a File in (330px X 250px)<br>Upload a File in JPG, JPEG or PNG<br>File size maximum 4 MB. |         |
| 🏙 Dashboard                                          |                                             |                       |              |          |                                                                                                  |         |
| ≣ Backlog Entry                                      |                                             |                       |              |          |                                                                                                  |         |
| ■ Notification                                       |                                             |                       |              |          | 00                                                                                               |         |
| ■ Registration                                       |                                             |                       |              |          | ÷                                                                                                |         |
| ≣ Renewal                                            | ପ୍ରୋଫାଇଲ୍ ଫଟୋ (Profile Photo ) *            |                       |              |          |                                                                                                  |         |
| <b>≡</b> Benefit                                     |                                             |                       |              |          | ALL AND AND A                                                                                    |         |
| ■ Collector                                          |                                             |                       |              |          |                                                                                                  |         |
| Jurisdiction Allotment                               |                                             |                       |              |          |                                                                                                  |         |
| 🕒 Logout                                             |                                             |                       |              |          |                                                                                                  |         |
|                                                      |                                             |                       | Fill all the |          | Upload a File in (330px X 250px)<br>Upload a File in JPG,JPEG or PNG<br>File size maximum 4 MB.  |         |
|                                                      | ଆବେଦନକାରୀ ଶ୍ରମିକଙ୍କ ଦସ୍ତଖତ / ଟିପଚିହ୍ନ (Siig | nature / thumb impres | details      |          | Sagarika Muduli.                                                                                 |         |
|                                                      |                                             |                       |              |          | Upload a File in (330px X 250px)<br>Upload a File in JPG,JPEG or PNG<br>File size maximum 4 MB.  |         |
|                                                      | Address Details                             |                       |              |          |                                                                                                  | •       |

A

| 3                      | Address Details                                    |                  |  |  |  |  |  |  |  |
|------------------------|----------------------------------------------------|------------------|--|--|--|--|--|--|--|
| DLO - Jagatsinghapur   | ବର୍ତ୍ତମାନର ଠିକଣା (Present Address)                 |                  |  |  |  |  |  |  |  |
| 🚯 Dashboard            | ଜିଲ୍ଲା (District) *                                | Jagatsinghapur 🗸 |  |  |  |  |  |  |  |
| i≣ Backlog Entry       | କଳ /ସନିସପାଲିଟି/ଏନ.ଏ.ସି. (Block/Municipality/NAC) * | Raghunathpur 🗸   |  |  |  |  |  |  |  |
| I Notification         |                                                    |                  |  |  |  |  |  |  |  |
| ≣ Registration         | ଗ୍ରାମ ପଞ୍ଚାୟତ / ଖାଟି ( G.P / Ward ) *              | Baragol          |  |  |  |  |  |  |  |
| i≣ Renewal             | ଗ୍ରାମ / ସହର / ନଗର ( Village/Town/City ) *          | Baragol 🗸        |  |  |  |  |  |  |  |
| i≣ Benefit             | ଘର / କୋଠା ସଂଖ୍ୟା (House /Building No.)             | 1375             |  |  |  |  |  |  |  |
| i≣ Collector           | ଥାନା ( Police Station ) *                          | NAYAPALLI        |  |  |  |  |  |  |  |
| Jurisdiction Allotment | ତାକଘର (Post Office) *                              | 456              |  |  |  |  |  |  |  |
| (+ Logout              | ପିନକୋଡ୍ (Pin Code) *                               | 751013           |  |  |  |  |  |  |  |
|                        | କ୍ଷାୟୀ ଠିକଣା (Permanent Address)                   |                  |  |  |  |  |  |  |  |
|                        | Permanent Address Same as Above                    |                  |  |  |  |  |  |  |  |
|                        | द्रिस्ता (District)                                | Jagatsinghapur   |  |  |  |  |  |  |  |
| Clic                   | k on tick if                                       | Raghunathpur     |  |  |  |  |  |  |  |
| temp                   | porary and                                         | Baragol          |  |  |  |  |  |  |  |
| perman                 | ent address is                                     | Baragol          |  |  |  |  |  |  |  |
|                        | some                                               | 1375             |  |  |  |  |  |  |  |
|                        | Police Station (ଥାନା) *                            | NAYAPALLI        |  |  |  |  |  |  |  |
|                        | ତାକଘର (Post Office) *                              | 456              |  |  |  |  |  |  |  |
|                        | ପିନକୋଡ୍ (Pin Code) *                               | 751013           |  |  |  |  |  |  |  |
|                        |                                                    |                  |  |  |  |  |  |  |  |

| Odisha Unorganized Workers'<br>Social Security Board | ≡                                                                                                    | 19-4-2023 4:53:36 PM Jurisdiction - Jagatsinghapur                   |  |  |  |
|------------------------------------------------------|----------------------------------------------------------------------------------------------------|----------------------------------------------------------------------|--|--|--|
| DLO - I<br>Dash<br>E Backlog Entry                   | Fill all the details                                                                                                    |                                                                      |  |  |  |
| ≣ Notification                                       |                                                                                                    | Hindu(ହିନ୍ସ)                                                         |  |  |  |
| i≣ Registration                                      | କର୍ଗ ( Category) *                                                                                                    | GEN (ସାଧାରଣବ) 🗸                                                      |  |  |  |
| i≣ Renewal                                           | ଶିକ୍ଷାଗତ ଯୋଗ୍ୟତା (Educational Qualification) *                                                                                                    | Intermediate 🗸                                                       |  |  |  |
| i≣ Benefit                                           | ବୃତ୍ତି (Occupation)                                                                                                    | ~                                                                    |  |  |  |
| Collector                                            | ଆତ୍ମନିଯୁକ୍ତ କି ? (Whether Self-Employed ?) *                                                                                                    | ick here to add                                                      |  |  |  |
| Jurisdiction Allotment                               | ଦୈନକ /ମାସିକଆୟ<br>(Income Per Day/ Per Month ) * dependents (if<br>any).                                                                                      |                                                                      |  |  |  |
|                                                      | 레요& 낀유빛 (Wage Period ) *                                                                                                    | · · · · · · · · · · · · · · · · · · ·                                |  |  |  |
|                                                      | Dependents( ଆଶ୍ରିତବ୍ୟକ୍ତି )                                                                                                    |                                                                      |  |  |  |
|                                                      | DEPENDENT NAME         ଜଳ'         ବୟସ         ହିଟାଧିକାରୀଙ୍କ ସହ ସମ୍ପର୍କ           (ଆନ୍ଥିରବ୍ୟକ୍ତିର ନାମ)         (GENDER)         (AGE)         (RELATIONSHIP) | କେଇଁ ଶ୍ରେଶ୍ୟାସିଲାମାନେ ସହୁଛନ୍ତି)<br>CLASS (IF CHILDREN ARE STUDYING ) |  |  |  |
|                                                      | Aadhaar Linked Bank Account Details^<br>Others^<br>Declaration^                                                                                              |                                                                      |  |  |  |

Odisha Unorganized Workers' Exactly Board

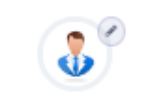

#### Address Details^

Personal Information

#### DLO - Jagatsinghapur

Dashboard

i≣ Backlog Entry

≣ Notification

i≣ Registration

i≣ Renewal

i≣ Benefit

i Collector

Logout

Jurisdiction Allotment

ଧର୍ମ ( Religion) \* Hindu(ହିନ୍ଦୁ) ¥ କର୍ଗ ( Category) \* GEN (ସାଧାରଣବ) × ଶିକ୍ଷାଗତ ଯୋଗ୍ୟତା (Educational Qualification) \* ¥ Intermediate କୃତ୍ତି (Occupation) Agriculture ~ 💿 ହିଁ (Yes) ଠ ନା (No) Fill all the 7000 details Fortnightly v ଲିଙ୍ଗ କୟସ ହିତାଧିକାରୀଙ୍କ ସହ ସମ୍ପର୍କ କେଇଁ ଶ୍ରେଣା(ସିଲାମାନେ ସହୁଛନ୍ତି) 0 (RELATIONSHIP) CLASS (IF CHILDREN ARE STUDYING ) (ଆଶ୍ରିତବ୍ୟକ୍ତିର ଜାମ) (GENDER) (AGE) ✓ Age ✓ Class In which Studying for children Dependent Name × Gender Relationship

 Aadhaar Linked Bank Account Details\*

 Others\*

 Declaration\*

19-4-2023 4:53:40 PM Jurisdiction - Jagatsinghapur

#### 19-4-2023 4:55:09 PM Jurisdiction - Jagatsinghapur

| Odisha Unorganized Workers'<br>Social Security Beard |                                              | 19-4-2023 4:55:09 PM Jurisdiction - Jagatsinghapur             |
|------------------------------------------------------|----------------------------------------------|----------------------------------------------------------------|
| DLO - Jagatsinghapur                                 | Personal Inform Name should<br>be same as in |                                                                |
| 🙊 Dashboard                                          | Addhaar card                                 |                                                                |
| ≣ Backlog Entry                                      |                                              |                                                                |
| ≣ Notification                                       | ବ୍ୟାଙ୍କ ଆହାରଣ୍ଟ (Bank Account Type) *        | Savings 🗸                                                      |
| i≣ Registration                                      | ଆବେଦନକାରୀଙ୍କ ନାମ (Account Holder Name) *     | okcl                                                           |
| i≣ Renewal                                           | ଖାତା ସଂଖ୍ୟା (Bank Account No ) *             | 23534532452                                                    |
| i≣ Benefit                                           | ମ୍ୟାନ୍ସ ହାମ (Bank Name) *                    | SBI                                                            |
| ≣ Collector                                          |                                              |                                                                |
| Jurisdiction Allotment                               | କ୍ୟାଙ୍କ ଠିକଣା (Bank Address) *               | Plot no.1375, Paikanagar (west), Nayapalli, Bhubaneswar-751003 |
| 🕒 Logout                                             | ଆଇ. ଏଫ. ଏସ .ସି ( IFSC ) *                    | SBI232131232                                                   |

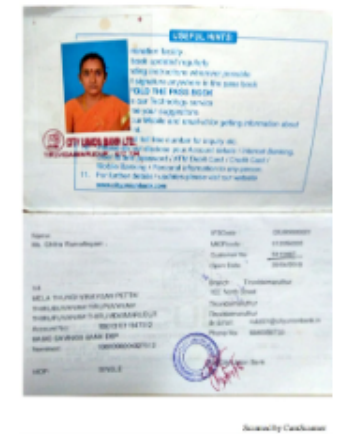

Upload a File in (330px X 250px) Upload a File in JPG, JPEG or PNG File size maximum 4 MB.

ବ୍ୟାଙ୍କ ପାସବୁକ୍ (Bank Passbook) \* Bank Passbook First page

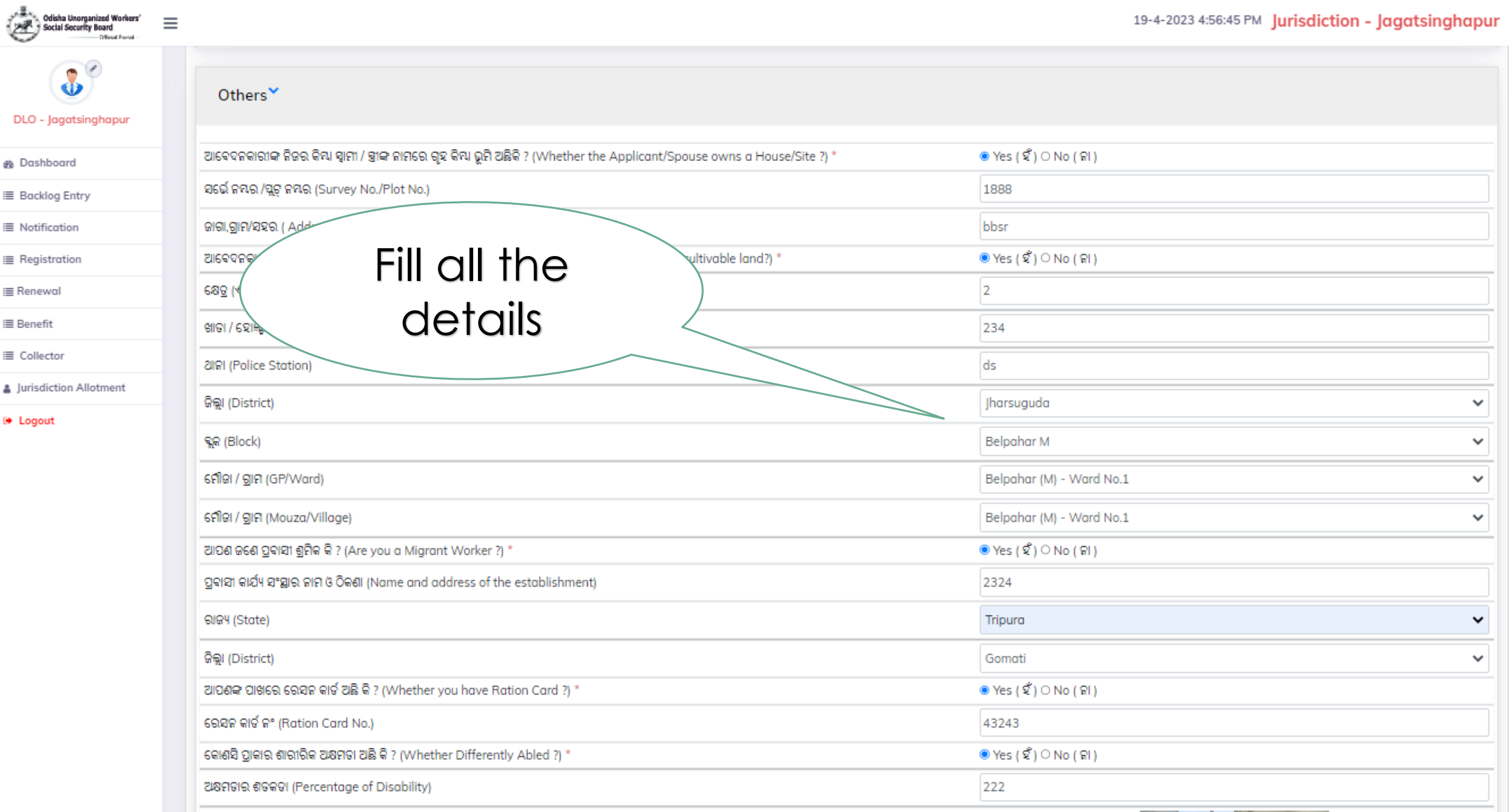

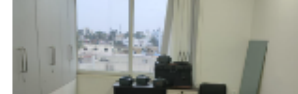

| Odisha Unorganized Workers'<br>Social Security Board |                                                                                                    |                   |                                               |                                              |                                                     | 19-4-202                                               | 3 4:56:59 PM Jurisdiction - J                                        | agatsinghap |  |
|------------------------------------------------------|----------------------------------------------------------------------------------------------------|-------------------|-----------------------------------------------|----------------------------------------------|-----------------------------------------------------|--------------------------------------------------------|----------------------------------------------------------------------|-------------|--|
| .0 - Jagatsingha                                     | Fill all <sup>.</sup><br>deta                                                                                          | the<br>iils       |                                               |                                              |                                                     | C                                                      |                                                                      |             |  |
| ashboard                                             |                                                                                                    |                   |                                               |                                              |                                                     |                                                        | Upload a File in (330px X 250px)<br>Upload a File in JPG,JPEG or PNG |             |  |
| acklog Entry                                         |                                                                                                    |                   |                                               |                                              |                                                     | File size m                                            | naximum 4 MB.                                                        |             |  |
| fication                                             | ଆବେଦନକାରୀ କର୍ମଚାରୀ ରାଜ୍ୟବୀହ                                                                                            | member of ESI?) * | ©Yes (ହି) ୦ No(ନା)                            | ©Yes (ହ)୦No(ନା)                              |                                                     |                                                        |                                                                      |             |  |
| tration                                              | ପଞ୍ଜୀକରଣ ସଂଖ୍ୟା ( Registratio                                                                                          |                   | ESI321323                                     | ESI321323                                    |                                                     |                                                        |                                                                      |             |  |
| ·                                                    | ଆବେଦନକାରୀ କର୍ମଚାରୀ ଭବିଷ୍ୟନିଧି ପାଣ୍ଡିର ସଭ୍ୟକି (Whether a member of EPF ) ?*                                             |                   |                                               |                                              |                                                     | ● Yes ( ଝିଁ ) ୦ No ( ନା )                              |                                                                      |             |  |
| wai                                                  | ପଞ୍ଜୀକରଣ ସଂଖ୍ୟା (EPF Registration No) *                                                                                |                   |                                               |                                              |                                                     | 34234123                                               |                                                                      |             |  |
| īt                                                   | ଆବେଦନକାରୀ ଓଡ଼ିଶା କୋଠାବାଡ଼ି ଓ ଅନ୍ୟାନ୍ୟ ନିର୍ମାଣ ଶ୍ରମିକ କଲ୍ୟାଣ ବୋର୍ଡ଼ର ସଭ୍ୟକି ?(Whether registered under OB&OCWWB?) *     |                   |                                               |                                              |                                                     |                                                        |                                                                      |             |  |
| ctor                                                 | ପଞ୍ଜୀକରଣ ସଂଖ୍ୟା (OB&OCWWB Registration No ) *                                                                          |                   |                                               |                                              |                                                     | 3423423412                                             |                                                                      |             |  |
| ction Allotment                                      |                                                                                                    |                   |                                               | - 1                                          |                                                     |                                                        |                                                                      |             |  |
| ut                                                   | ଅନ୍ୟ କୋଣସ କଲ୍ୟାଣ ବୋତରେ ପଞ୍ଜାକୃତ ହୋଇଛ କ ? (Whether registered with any other Welfare Board ?) * 💿 Yes ( ହ ) ଠ No ( ନା ) |                   |                                               |                                              |                                                     |                                                        |                                                                      |             |  |
|                                                      | କଲ୍ୟାଣ କୋର୍ଡ ବିବରଣୀ (Welfare Board Details)                                                                            |                   |                                               |                                              |                                                     |                                                        |                                                                      |             |  |
|                                                      | ଟୋଟର ନାମ<br>(NAME OF THE BOARD)                                                                                        |                   |                                               |                                              | ସଞ୍ଜାନରଣ ନଂ (REGISTRATION NO.<br>(REGISTRATION NO.) | SIBIRED P* (REGISTRATION NO.)       (REGISTRATION NO.) |                                                                      |             |  |
|                                                      | ମନୋନ୍ଟୀତ ବ୍ୟକ୍ତିଙ୍କ ନାମ (Nominee Name) *                                                                               |                   |                                               |                                              | ANANYA                                              | ANANYA                                                 |                                                                      |             |  |
|                                                      | ନାମାଙ୍କନ ବ୍ୟକ୍ତିଙ୍କ ସମ୍ପର୍କ (Nominee Relationship) *                                                                   |                   |                                               |                                              | Daughter                                            | Daughter                                               |                                                                      |             |  |
|                                                      | ନାମାଙ୍କନ/ଆଇନଗତ ଉଉରାଧିକାରୀ (Nominee / Legal Heir)                                                                       |                   |                                               |                                              |                                                     |                                                        |                                                                      |             |  |
|                                                      | ମଚୋଚୀତ ବ୍ୟକ୍ତିକ ନାମ<br>(NOMINEE NAME)                                                                                  | ରଙ୍କ<br>(GENDER)  | ମୋହାରଲ୍ ଟ୍ୟେର୍<br>(ADHARA LINK MOBILE NUMBER) | ଆଧାର ଟମ୍ବର<br>(AADHAAR NUMBER)               | ହିତାଧିକାରୀକ ସହ ସମ୍ପର୍କ<br>( RELATIONSHIP)           | କୟସ<br>(AGE)                                           | ରାଶିର ପରିମାଣ<br>(AMOUNT OF SHARE) %                                  | 0           |  |
|                                                      | Declaration^                                                                                                    |                   |                                               |                                              |                                                     |                                                        |                                                                      |             |  |
|                                                      |                                                                                                    |                   | Convright © 2023                              | All rights reserved by Government of Orlisha |                                                     |                                                        |                                                                      |             |  |

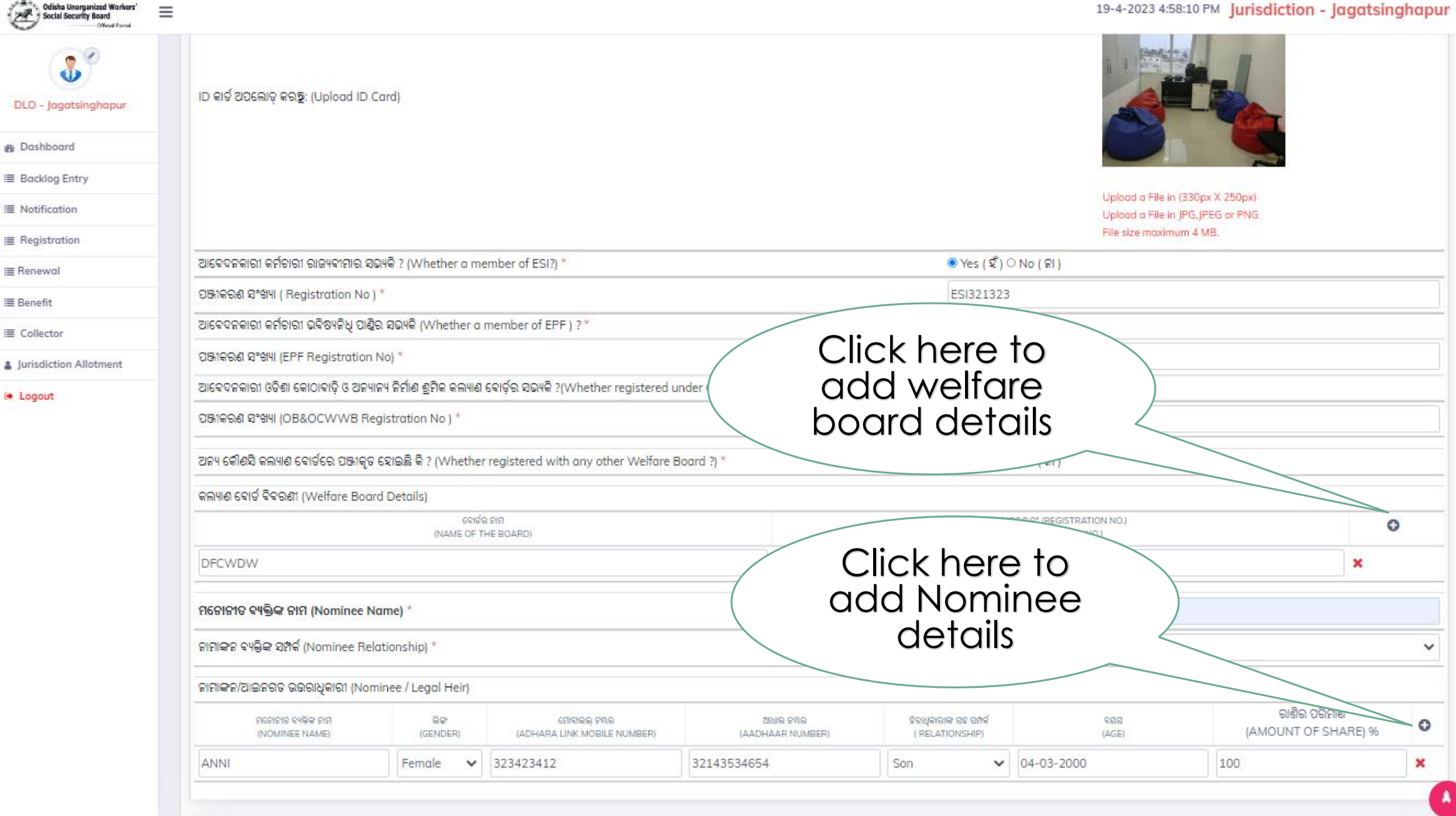

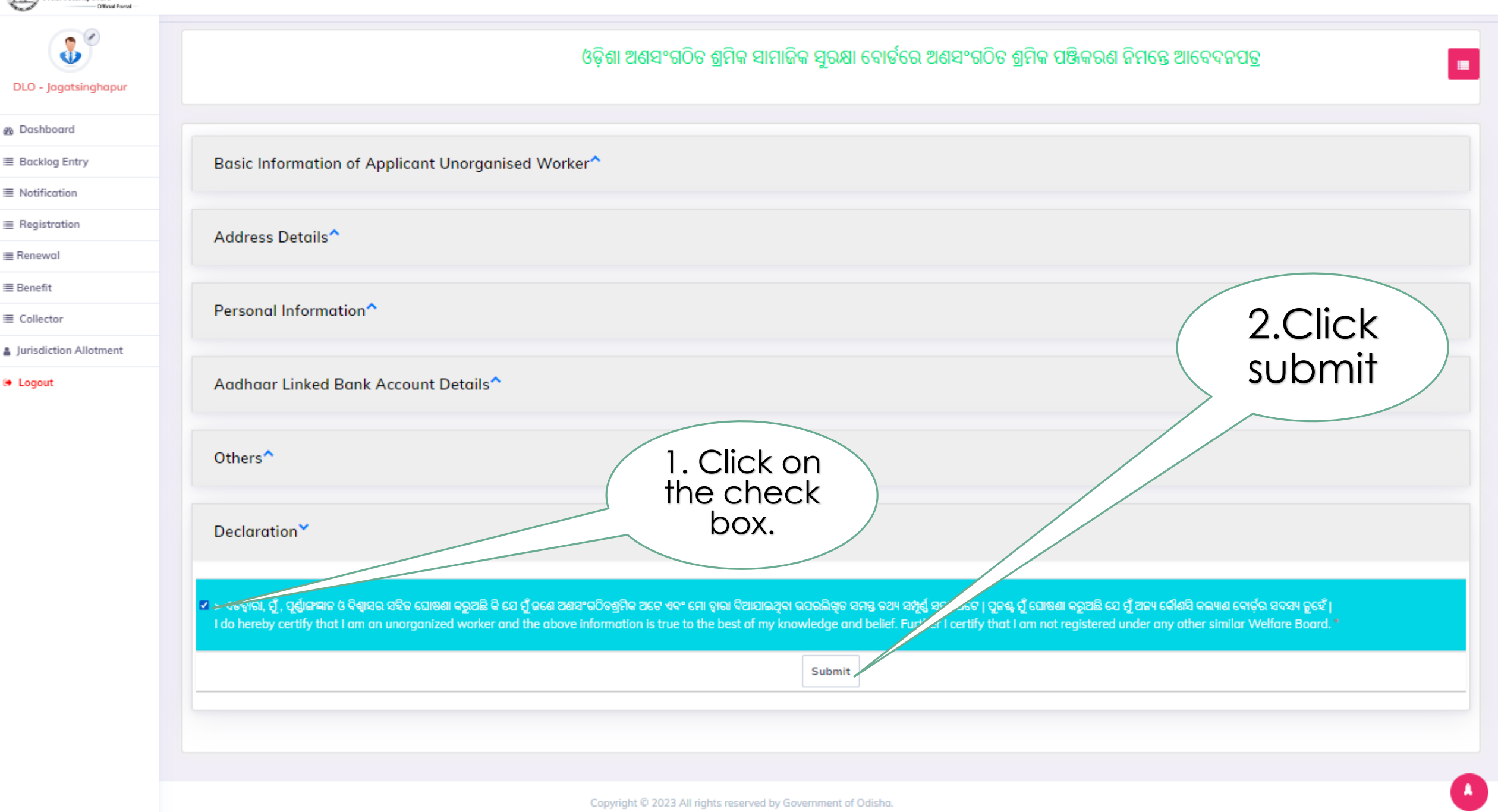

Odisha Unorganized Workers' Social Security Board

≡

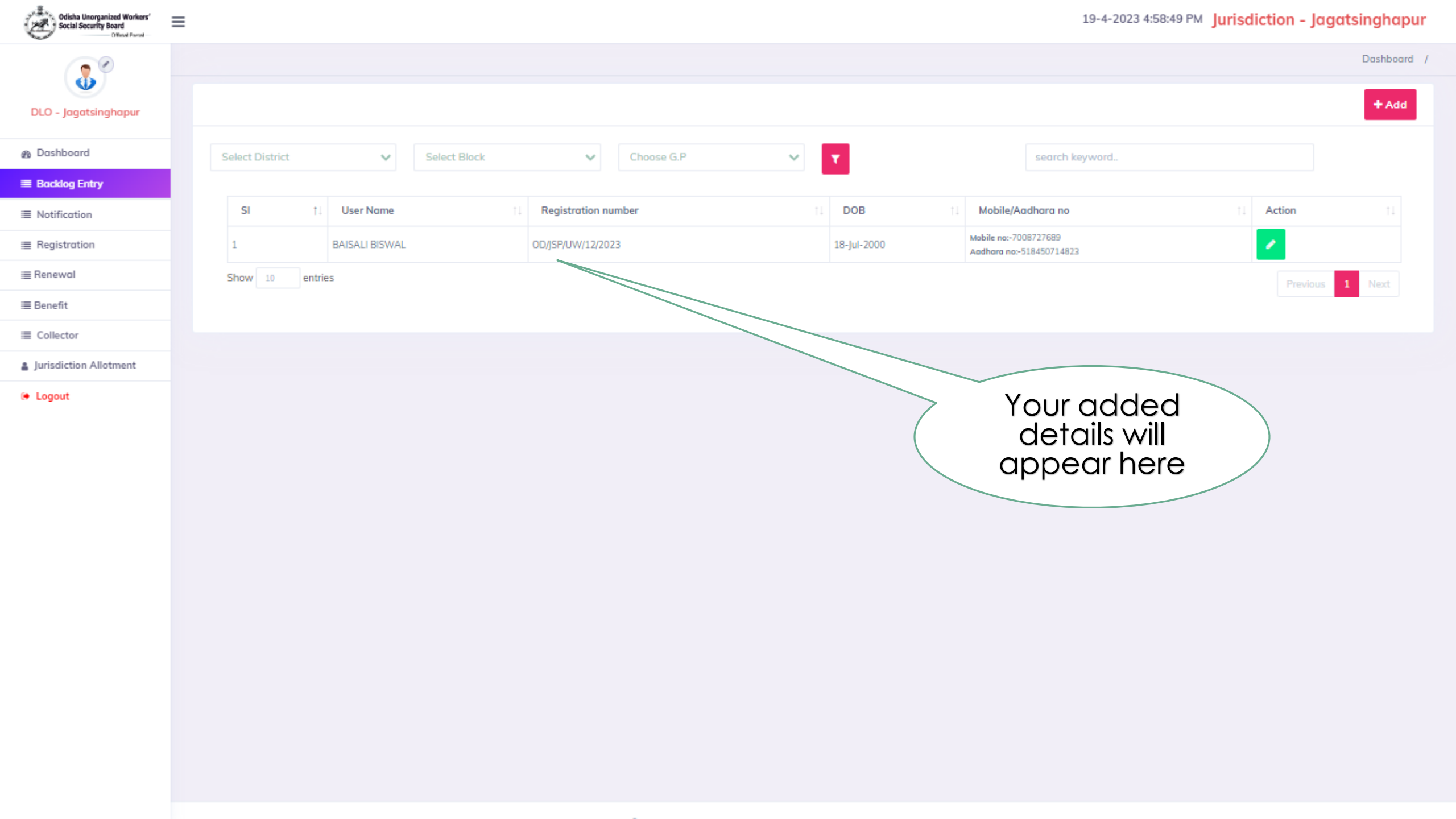

# THANK YOU